# Privia

# PX-5S

### 取扱説明書 基本編(保証書別添)

この取扱説明書は、お読みになったあとも、 保証書とともに、大切に保管してください。

「安全上のご注意」 ご使用前に、添付別紙「安全上のご注意」を お読みの上、正しくお使いください。

● 別冊の「取扱説明書(応用編)」は、 下記のホームページに掲載されています。 http://casio.jp/support/emi/

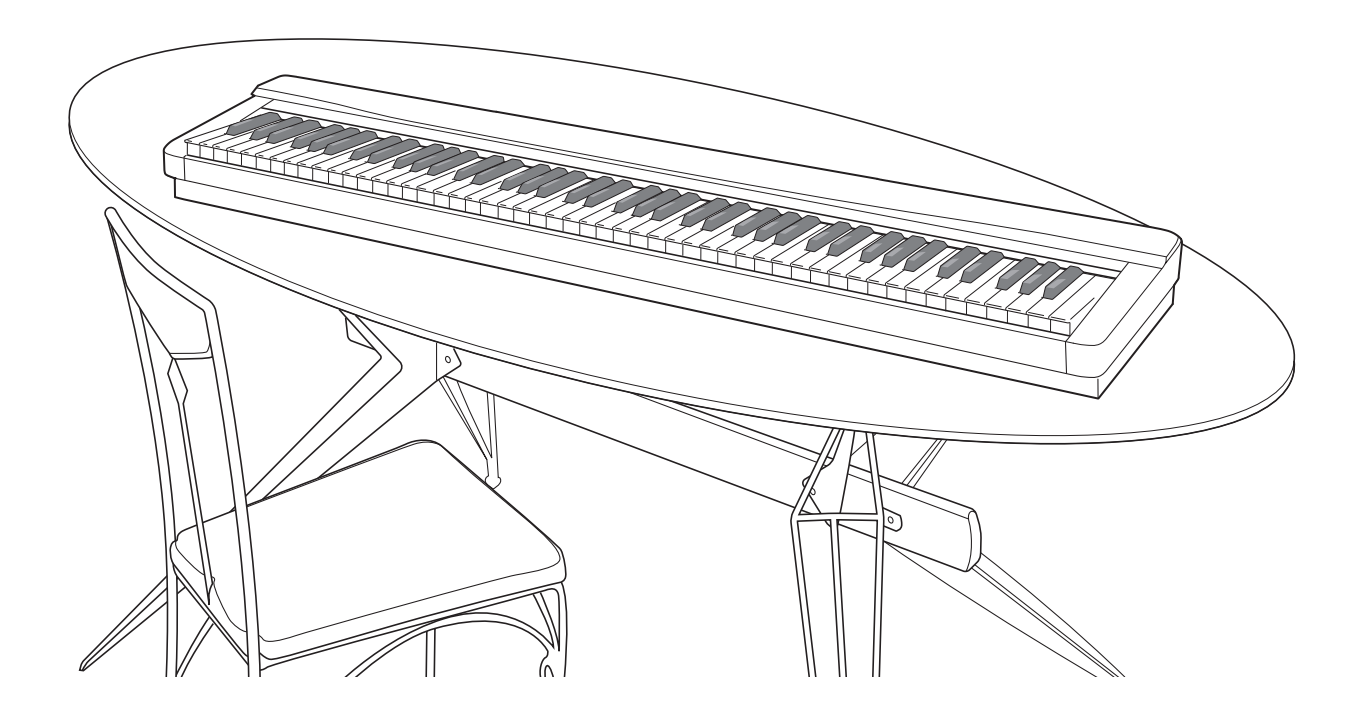

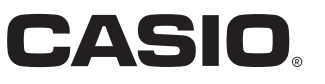

### ■ JIS C 61000-3-2適合品

本装置は、高調波電流規格「JIS C 61000-3-2」に適合しています。

CEマーキングは、ヨーロッパ地域の基準適合マークです。

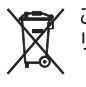

このマークはEU諸国における リサイクル規制のマークです。

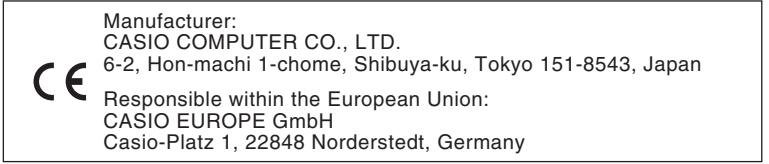

本書に記載されている社名および商品名は、それぞれ各社の登録商標および商標です。

## 目次

| 全体ガイド2                | 演奏を録音する                                      |
|-----------------------|----------------------------------------------|
| 各部の名称                 | (オーディオレコーダー)                                 |
| 設定内容の保存と、操作のロックについて4  | USB メモリーへの録音21                               |
| 工場出荷時の状態に戻すには4        | オクに宣母か院奏にチャレンパオフ                             |
| 別冊取扱説明書(応用編)について4     | - こらに向反な演奏にナヤレノンタる<br>(フニージャッニッシグ)           |
| ご使用上の注意4              | (ステーシビッティンク)                                 |
| 雪酒について 5              | 機要                                           |
|                       | ステージセッティングの呼び出し23                            |
| ACアタフターの使い力           | 本機をさらに使いこなすには                                |
| 彩电池の使い力               | システムセッティングについて                               |
|                       | データを消去する25                                   |
| 接続について7               | //SR メモリーをĠ田すろ 26                            |
| ヘッドホンを接続するには7         |                                              |
| ペダルを接続するには7           | ー 一 板のオーティオテーダ(WAV ファイル)を<br>USB メモリーに保存するには |
| オーディオ機器やアンプと接続する8     | USB メモリーを本機に装着する/取り外す                        |
| 付属品・別売品について8          | USB メモリーをフォーマットする                            |
| 共通の操作9                | 本機のデータを USB メモリーに保存する                        |
| 番号や数値を変更する            | USB メモリーから本機へデータを読み込む29                      |
| 文字を入力する               | USB メモリーのデータを消去する                            |
| データを保存する10            | USB メモリーのデータの                                |
| 再生を開始する/停止する          | ファイル名を変更する                                   |
| 記録(録音)を開始する/停止する11    | USBメモリーに保存した<br>オーディオデータを再生するには 30           |
| 編集(エディット)機能を使う12      |                                              |
| 番号の横に表示されているマークについて12 | MIDI ファイルを再生するには                             |
| いろいろな音色で弾いてみる13       | エラーメッセージー覧31                                 |
| 音色を選んで弾いてみる13         | パソコンとの接続について                                 |
| 音色を編集する               | パソコンと接続する                                    |
| ベンダーホイールで音の高さを変える14   | 本機のデータをパソコンに保存する/                            |
| モジュレーションホイール、         | 本機のデータをパソコンで編集する                             |
| ノブ、スライダーで音に変化を付ける14   | 資料                                           |
| デモ曲を聴く15              | 困ったときは                                       |
| アルペジオを白動的に喧らす 16      | 製品仕様                                         |
|                       | 保証・アフターサービスについて                              |
| アルペジオ機能を使つ16          |                                              |
| フレーズを再生・記録する17        |                                              |
| フレーズを新規に記録する17        |                                              |
| フレーズを聴いてみる18          |                                              |
| フレーズに演奏を重ねて記録する       |                                              |
| (オーバータヒンク)            |                                              |
| ノレー人をほそりる             |                                              |
| シンシをTFる(ソンシシーシンサー)20  |                                              |

## 全体ガイド

各部の名称

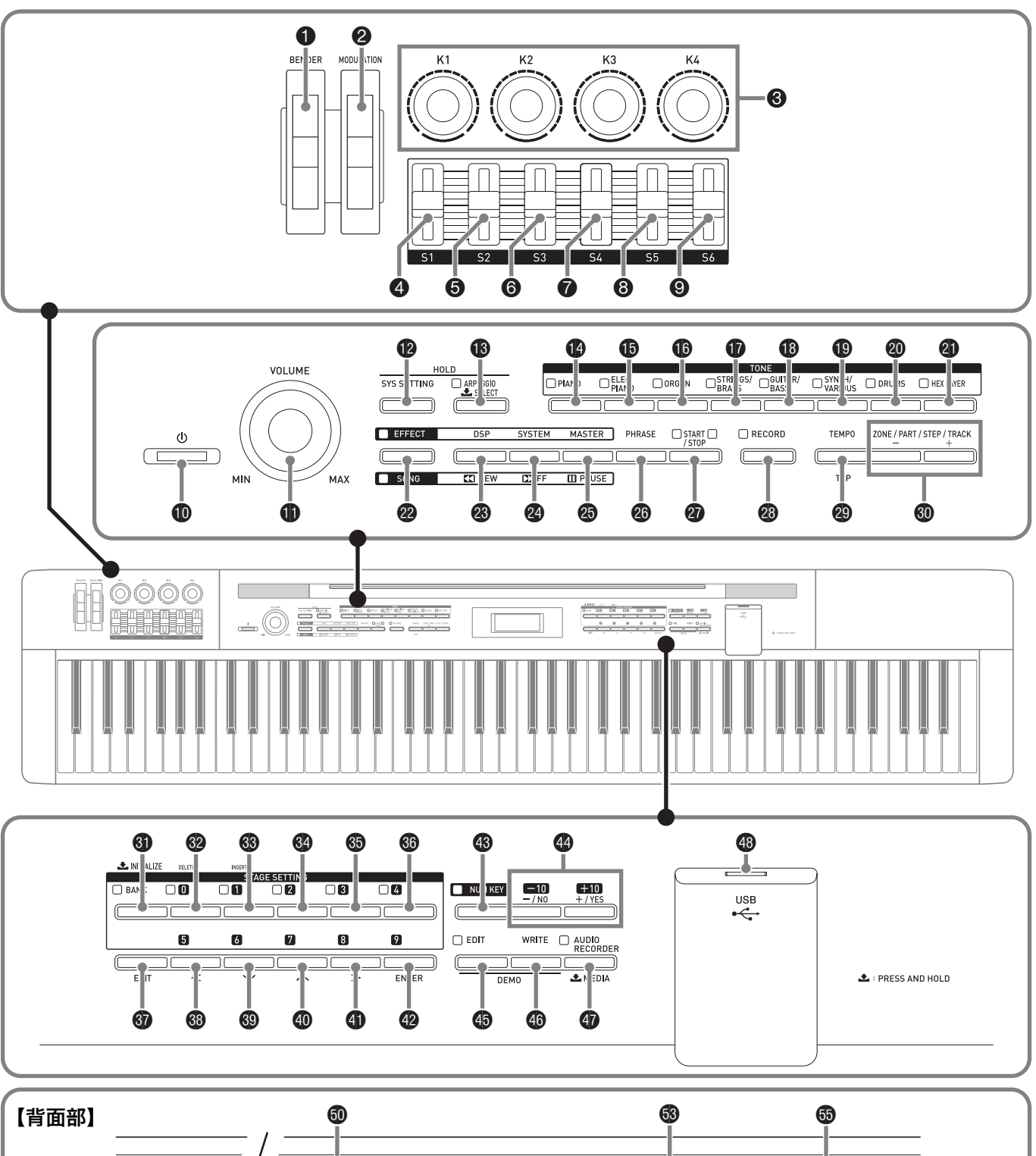

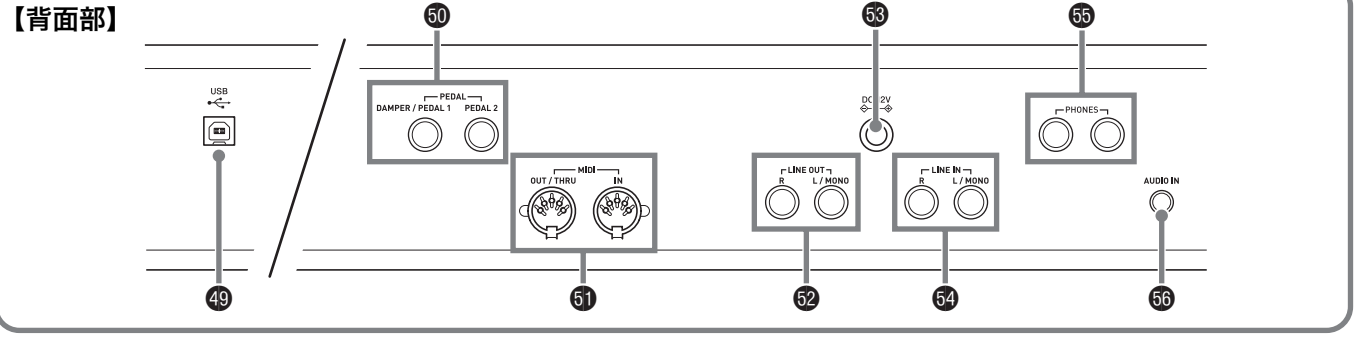

本書では、ボタンやつまみの操作を、これらの番号と名前で説明します。 ☞マークの数字は参照ページです。 ● **BENDER**ホイール ☞14 液晶画面 **2** MODULATIONホイール ☞ 14 ③ BÁNK, INITIÁLIZEボタン ☞10, 19, 23 Ø 0, DÉLÉTEボタン ☞9, 10, 20, 23 **⑧ K1~K4**ノブ ☞14 ④ S1スライダー ☞14 ③ 1, INSERTボタン ☞9, 10, 20, 23 **⑤** S2スライダー ☞14 3 2ボタン ☞ 9, 10, 23 **⑤ S3**スライダー ☞14 ③ 3ボタン ☞9, 10, 23 ⑦ S4スライダー ☞14 **③ EXIT**ボタン ☞4, 10, 12, 18, 25, 28, 29 ⑧ S5スライダー ☞14 **⑤** S6スライダー ☞14 ● ● (電源) ボタン @4,6 **9** 6, **∨**ボタン @4, 9, 10, 12, 17, 18, 20, 23, 24, 25, 28, 29 ● **VOL U**MEつまみ *∞*6 **1**7, **ハ**ボタン ● SYS SETTINGボタン @4, 16, 17, 24, 25 @4, 9, 10, 12, 17, 18, 20, 23, 24, 25, 28, 29 **● ARPEGGIO**ボタン ☞16 ④ 8, >ボタン ☞4, 9, 10, 12, 20, 23, 24, 25 ● **PIANO**ボタン ☞ 9.13 **9**, ENTERボタン ● ELEC PIANOボタン ☞9,13 *•* 4, 9, 10, 12, 20, 22, 23, 24, 25, 28, 29, 30 **● ORGAN**ボタン ☞9,13 ③ NUM KEYボタン ☞4,9 **④** −/NO, +/YESボタン ストリングス/ブラス **● STRINGS/BRASS**ボタン ☞9.13 @9, 10, 15, 17, 18, 20, 22, 25, 28, 29, 30 **1 GUITAR/BASS**ボタン ☞ 9,13 ● EDITボタン ☞12, 15, 18, 20 **◎** SYNTH/VARIOUSボタン ☞9.13  **❸ WRITE**ボタン ☞10, 15 ● DRUMSボタン ☞9.13
 **\textcircled{O}** AUDIO RECORDER, MEDIAボタン ● HEX LAYERボタン ☞9,13 ☞11, 21, 22, 28, 29, 30 **● EFFECT, SONG**ボタン ●6, 11, 20, 20, 22 USB メモリー端子 @27, 28, 29, 30 **3 DSP, REW**ボタン @ 20, 22, 30 ④ USB 端子 ☞ 32 **3** SYSTEM, FFボタン @20, 22, 30 **③ DAMPER/PEDAL1, PEDAL2**端子 @7 **個 MASTER. PAUSE**ボタン @ 20, 22, 30 **動 MIDI OUT/THRU**, IN端子 ❷ LINE OUT R. L/MONO端子 ☞8 **② STÂRT/STOP**ボタン ☞11, 15, 22 3 電源端子 (DC 12V) ☞5 **28 RECORD**ボタン ☞11, 17, 19, 22

- ④ TEMPO, TAPボタン ☞18, 19
- **◎ ZONE/PART/STEP/TRACK, -/+**ボタン ☞13
- G LINE IN R. L/MONO端子 ☞8
- PHONES端子 ☞7
- 6 AUDIO IN端子 @8

### 設定内容の保存と、 操作のロックについて

本機では、各種設定の内容を電源を切った後も保存したり、ボ タンをロックして誤操作を防いだりすることができます。詳 しくは24ページ「システムセッティングについて」の、「設定 内容の保存」と「操作のロック」をご参照ください。

### 工場出荷時の状態に戻すには

本機のデータや設定などシステムの内容をすべて初期化し て、工場から出荷したときの状態に戻すことができます。

以下の2つの方法があります。

### ■方法1

- **1** ボタン❶(**(**)を押し続けて、本機の電源を切ります。
  - 詳細は、6ページ「電源の入れ方、切り方」をご参照く ださい。
- ボタン<sup>(1)</sup>(4)とボタン<sup>(3)</sup>(NUM KEY)を同時に 押しながら、ボタン<sup>(1)</sup>(0)を押します。 液晶表示部分に"INITIALIZING"表示が現れるま で、ボタン<sup>(3)</sup>(4)とボタン<sup>(3)</sup>(NUM KEY)を押し 続けます。

初期化が終了すると、通常の画面に切り替わります。

### ■方法2

- **1** ボタン●(SYS SETTING)を押します。
- エタン<sup>(1</sup>)と<sup>(1</sup>)を押して、"Initialize"を 選びます。
- **4** ボタン@(ENTER)を押します。

初期化を実行してよいかを確認する画面(表示 "SURE?")になります。

初期化を中止したいときは、ボタン𝔅(NO)または𝔅
 (EXIT)を押します。

### **5** ボタン御(YES)を押します。

画面に "Please Wait" (実行中)と表示されます。この間 は、本機の操作を一切行わないでください。初期化が終 了すると、画面に "Complete" (完了)と表示されます。

### 別冊取扱説明書(応用編)につ いて

別冊の「取扱説明書(応用編)」は、下記のホームページに掲載 されています。 http://casio.jp/support/emi/

### ご使用上の注意

「安全上のご注意」と併せてお読みください。

#### ■ 設置上のご注意

本機を次のような場所に設置しないでください。

- 直射日光のあたる場所、温度の高い場所。
- 極端に温度の低い場所。
- ラジオや、テレビ、ビデオ、チューナーに近い場所(これらを近くに置いた場合、本機には特に障害はありませんが、近くに置いたラジオやテレビの側に雑音や映像の乱れが起こることがあります)。

#### ■本機のお手入れについて

- お手入れにベンジン、アルコール、シンナーなどの化学薬
   品は使わないでください。
- 鍵盤などのお手入れは柔らかな布を薄い中性洗剤液に浸し、固く絞ってお拭きください。

#### ■付属品・別売品

付属品や別売品は、本機指定のものをご使用ください。指定以 外のものを使用すると、火災・感電・けがの原因となることが あります。

### ■ ウエルドライン

外観にスジのように見える箇所がありますが、これは、樹脂成 形上の"ウエルドライン"と呼ばれるものであり、ヒビやキズ ではありません。ご使用にはまったく支障ありません。

#### ■音のエチケット

楽しい音楽も時と場合によっては気になるものです。特に静かな夜間には小さな音でも通りやすいものです。周囲に迷惑のかからない音量でお楽しみください。窓を閉めたり、ヘッドホンを使用するのもひとつの方法です。お互いに心を配り、快い生活環境を守りましょう。

#### ■ 本書について

- 本書の内容については万全を期して作成いたしましたが、 万一ご不明な点や誤りなど、お気付きの点がございました らご連絡ください。
- 本書の一部または全部を無断で複写することは禁止されています。また、個人としてご利用になるほかは、著作権法上、当社に無断では使用できませんのでご注意ください。
- 本書および本機の使用により生じた損失、逸失利益または 第三者からのいかなる請求についても当社では一切その 責任を負えませんので、あらかじめご了承ください。
- 本書の内容に関しては、将来予告なく変更することがあります。

## 電源について

本機は、電源として家庭用電源を使用します。 ご使用後は、必ず電源を切ってください。

### ACアダプターの使い方

本機付属のACアダプター(JEITA規格・極性統一形プラグ付 き)を使用してください。 付属以外のACアダプターを使用す ると故障の原因になることがあります。

#### 本機指定ACアダプターの型式:AD-A12150LW

ACアダプターの接続には、下図のように付属の電源コードをご使用ください。

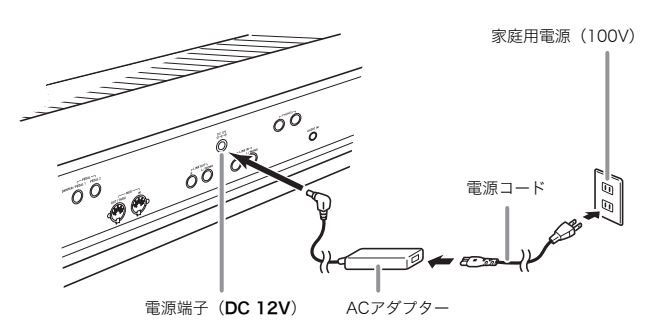

コード部の断線防止のため、次の点にご注意ください。

#### ■ 使用時

- コードを強く引っ張らない
- コードを繰り返し引っ張らない
- コードの根元部分を折り曲げない

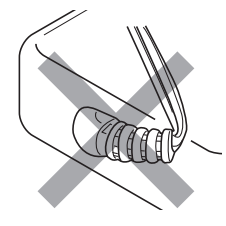

#### ■移動時

•本体を移動させる場合は、必ずACアダプター本体をコン セントから外す

#### ■ 保管時

 コードは図のようにACアダプター本体に巻き付けず、束 ねてまとめる

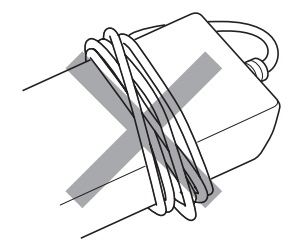

#### 21重要!

- 本機付属のACアダプター(JEITA規格・極性統一形プラグ 付き)は、本機にのみご使用ください。他の機器への接続は 絶対に行わないでください。故障の原因となります。
- ACアダプター本体を抜き差しするときは、必ず電源を 切ってから行ってください。
- ACアダプターは長時間ご使用になりますと、若干熱を持ちますが、故障ではありません。
- ・付属の電源コードは、本製品以外の電気機器には使用しないでください。

#### ■ 付属のACアダプターについて

- 本ACアダプターは、使用する機器の近くにあるコンセントに差し込んで使用してください。不具合が生じた時には、コンセントから直ちに取り外せるようにしてください。
- 本ACアダプターは、屋内専用です。水滴のかかる場所には 置かないでください。また、水の入った花瓶などを本ACア ダプターの上にのせないでください。
- 本ACアダプターは、湿気のないところで保管してください。
- 本ACアダプターは、広々とした換気のよいところでお使いください。
- 本ACアダプターを、新聞紙やテーブルクロス、カーテンな どで覆わないようにしてください。
- 使用する機器を長い間使用しない時には、本ACアダプ ターをコンセントから外してください。
- •本ACアダプターは、修理することができません。
- 本ACアダプターの使用環境:温度0~40°C 湿度10%~90%RH
- 出力形式: 🛇 🕒 🏵

### 乾電池の使い方

#### 単3形乾電池、8本をご使用ください。

- アルカリ乾電池をお使いください。 オキシライド乾電池などのニッケル系一次電池は、絶対に 使用しないでください。
- 本機の背面部右側にある、電池ブタ(左右2箇所) を留めているネジを緩めます。
  - ネジは本機から外れ落ちないようになっています。

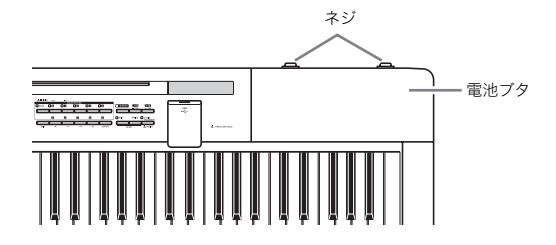

**2** 電池ブタを奥にスライドさせて、フタを外します。

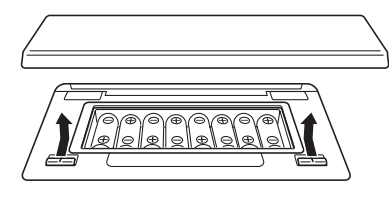

- **3** 市販の単3形乾電池、8本を電池ケースに入れます。
  - イラストに合わせて⊕⊖の向きを間違えないように 入れてください。

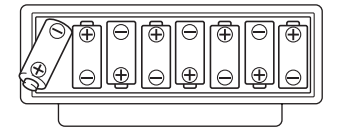

- **4** 手順2と逆の要領で、電池ブタを手前にスライド させて、フタを閉めます。
  - 電池ブタ側と本体側の各ツメが、かみ合うようになっています。

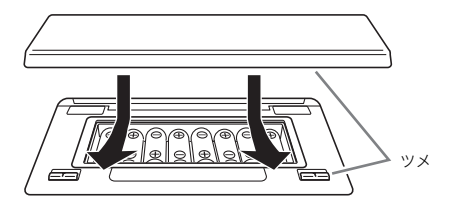

5. 手順1で緩めたネジ(左右2箇所)を締めます。

#### ■乾電池交換時期のお知らせ表示

乾電池の持続時間は下記のとおりです。 **約3時間**※

(アルカリ乾電池使用時、当社別売品ヘッドホンCP-16使用時) ※ 大きめの音量や極端な低温下、あるいは演奏のしかたに よっては、これより短くなる場合があります。

乾電池が消耗してくるとボタン❷(**EFFECT**)のランプが点 滅しますので、すみやかに新しい乾電池と交換してください。

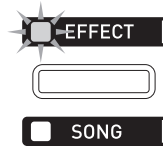

### 電源の入れ方、切り方

 ボタン●(()(本機の電源をコントロールする ボタン)を押して、本機の電源を入れます。

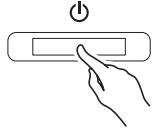

- ●(VOLUME)つまみを使って、音量を調節します。
- 本機の電源を切るには、ボタン●(○)を液晶画 面が消灯するまで押し続けます。

#### 🛛 メモ 🛛

ボタン●(●)で電源を切ったあとも、本機は微電流が流れているスタンバイ状態になっています。本機を長時間使用しないとき、あるいは落雷のおそれがあるときは、必ずACアダプターをコンセントから外してください。

### オートパワーオフ機能

本機を何も操作せずに一定時間放置すると、無駄な電力消費 を防ぐため自動的に電源が切れます。電源が切れるまでの時 間は、乾電池使用時で約6分、ACアダプター使用時で約4時間 です。

 オートパワーオフ機能が作動しないようにするには、24 ページ「システムセッティングについて」の"Auto Power Off"をオフにしてください。

## 接続について

### ヘッドホンを接続するには

### 2 重要!

• 接続の際は、本機のVOLUMEつまみを絞っておき、接続後、適切な音量に調節してください。

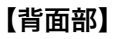

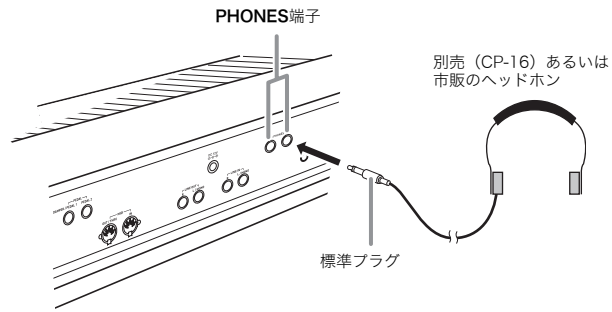

別売(CP-16)あるいは市販のヘッドホンを**PHONES**端子に 接続します。耳の保護のために音量を上げすぎないようにご 注意ください。

### **()**メモ

- ヘッドホンのプラグはPHONES端子に根元までしっかり 差し込んでください。プラグが根元まで挿入されていない と、ヘッドホンの片側からしか音が出ない場合があります。
- ヘッドホンのプラグの形状が端子にあわない場合は、市販の変換プラグをご使用ください。

### ペダルを接続するには

本機には2つのペダル端子があります。

ペダルにはさまざまな機能を割り当てることができます。

- 工場出荷時、DAMPER/PEDAL1にはダンパーペダル※ の機能が割り当てられています。
  - ※ 演奏中にこのペダルを踏むと、鍵盤で弾いた音の余韻 が長くなります。 ピアノ音色を選んでいる場合は、実際のグランドピア ノでダンパーペダルを使っているときのような共鳴効 果(ダンパーレゾナンス)もかけられます。
- 機能の割り当てについて詳細は、別冊「応用編」をご参照く ださい。

### DAMPER/PEDAL1, PEDAL2端子について

ペダル(SP-3)を目的に応じて、**DAMPER/PEDAL1**, **PEDAL2**端子の**DAMPER/PEDAL1**または**PEDAL2**に接 続します。両方の端子を同時に使用したい場合は、別売品のペ ダルをご利用ください。

### 【背面部】

DAMPER/PEDAL1, PEDAL2端子

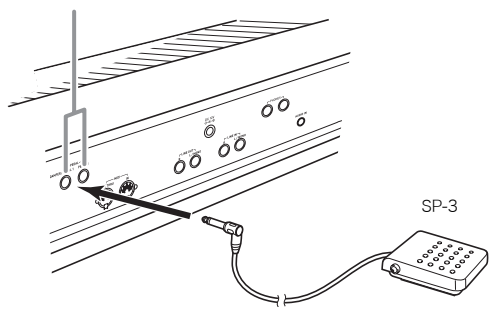

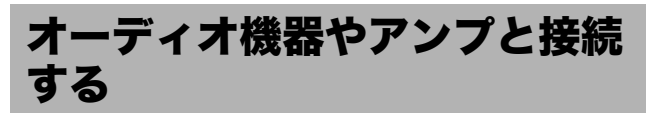

本機の音は、LINE OUT R(右チャンネル出力)とLINE OUT L/MONO(左チャンネル出力)端子をキーボードアンプ等と 接続して、スピーカーから出力します。LINE OUTからの出力 音量は、本機のVOLUMEつまみで調節可能です。

#### 迎重要!

- 接続の際は、本機のVOLUMEつまみを(接続する機器側に も音量調節があればそちらも)絞っておき、接続後、適切な 音量に調節してください。
- 接続に際しては、接続機器の取扱説明書も合わせてお読み ください。

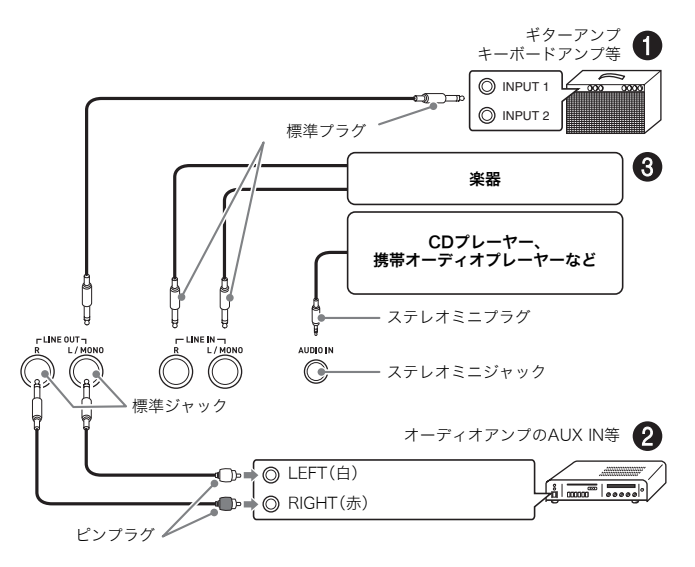

### 音を楽器用アンプに出力するには(図●)

本機を楽器用アンプ(モノラル)1台に接続する場合は、市販の接続コードでLINE OUT L/MONOとアンプを図●のように接続してください。LINE OUT L/MONOだけにコードを接続すると、左右両チャンネルの音がこの端子から混合して出力されます。

### 音をオーディオ機器に出力するには(図❷)

市販の接続コードで図❷のように接続してください。通常は オーディオ機器のインプットセレクターを、接続した端子 (AUX IN等)に切り替えます。

### オーディオ機器からの音を入力するには(図⑧)

本機のAUDIO IN端子とオーディオ機器を図●のように接続 します。LINE IN RおよびLINE IN/MONO端子にも接続で きます。接続には、相手の機器の出力端子に応じた、市販の接 続コードをご利用ください。LINE IN L/MONOだけにコー ドを接続した場合は、LINE IN L/MONOからの入力がLINE OUT RとLINE OUT L/MONOの両方から出力されます。

### 付属品・別売品について

付属品や別売品は、必ず本機指定のものをご使用ください。指 定以外のものを使用すると、火災・感電・けがの原因となるこ とがあります。

- 付属品の一覧と、別売品のご案内については36ページをご 参照ください。
- 別売品については、店頭の製品カタログでより詳しい情報 がご覧になれます。 http://casio.jp/emi/catalogue/

# 共通の操作

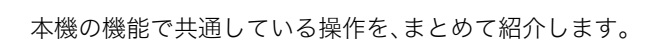

### 番号や数値を変更する

この操作は、番号を選んだり、数値を変更するときに使いま す。

例: 音色の番号の場合

ボタン 個~ 倒(音色グループ)を押してグループを選んだあ と、下記の各方法で音色の番号を変更できます。(詳細は、13 ページ「いろいろな音色で弾いてみる」をご参照ください。)

### 1つずつ進めるには

1. ボタン❹(-,+)を押します。

### 早送りするには

**1** ボタン健(−, +)を押し続けます。

### 10ずつ進めるには

■ ボタン<sup>3</sup> (NUM KEY)を押しながら、ボタン<sup>3</sup> (-,+)を押します。

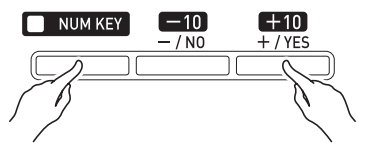

### テンキーで入力するには

- **1** ボタン**③**(NUM KEY)を押します。 ボタン<sup>(1)</sup> (NUM KEY)のランプが点灯して、数値入力 モードに入ったことを表します。
- 2. ボタン❷~@(0~4)、ボタン⑬~@(5~9)を押 して、数値を入力します。

|   | ST/ | GE SETTING |     |          |   |
|---|-----|------------|-----|----------|---|
|   |     | 2          | □ 3 | <b>4</b> |   |
|   |     |            |     |          | ) |
| 5 | 6   | 7          | 8   | 9        |   |
|   |     |            |     |          | ) |

### 初期値に戻すには

初期値は、パラメーターにより異なります。

1. ボタン❹(-,+)を両方一緒に押します。

### 

• ノブを使って文字や数値を入力することもできます。詳細 は、応用編をご参照ください。

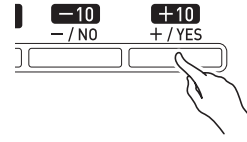

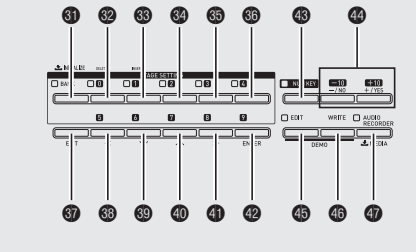

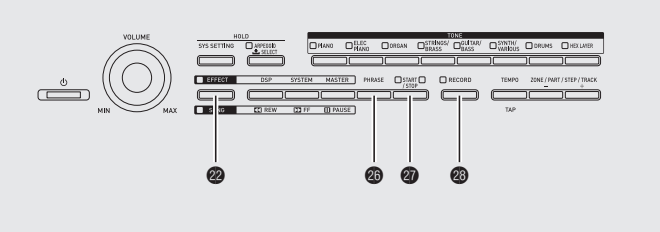

### 文字を入力する

この操作は、名称を入力したり、変更するとき使います。

例:新規にフレーズを作って、データを保存する場合(詳細 は、17ページ「フレーズを再生・記録する」をご参照くだ さい。)

新規に作ったフレーズを本機に保存する場合、保存のメ ニュー(10ページ「データを保存する」参照)に入ってから、下 記の各方法で文字を入力できます。

• 文字は下記リストの中から選びます。

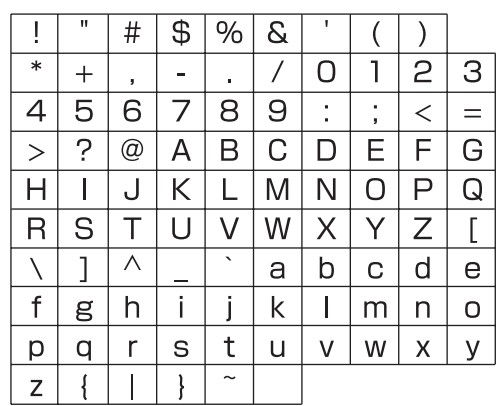

- USBメモリーに使用できる文字は、29ページ「USBメモリーのデータのファイル名を変更する」をご参照ください。
- **1** ボタン❸(**<**)、❸(**∨**)、❹(**∧**)、**④**(**>**)を押して、カーソルを入力する位置まで移動します。

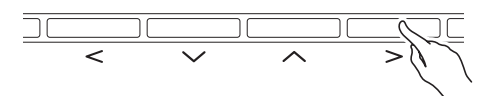

2. 以下の方法で、文字を入力します。

#### • 方法1

9ページ「番号や数値を変更する」と同様に、ボタン④ (ー,+)を使って、文字を切り替えます。この方法の場 合、ボタン④(ー,+)を両方一緒に押すと、記号→数字 →大文字→小文字(それぞれの最初の文字)へスキッ プします。

• 方法2

まず、ボタン(3) (NUM KEY)を押して、ボタン(3) (NUM KEY)のランプを点灯させます。 次に、ボタン(3)~(3)の12個のボタンで下図のように 文字を分担し、ボタンを押すごとに文字が切り替わり ます。 文字の入力が完了したら、ボタン(3) (NUM KEY)を

(NUM KEY)のランプを消灯させます。

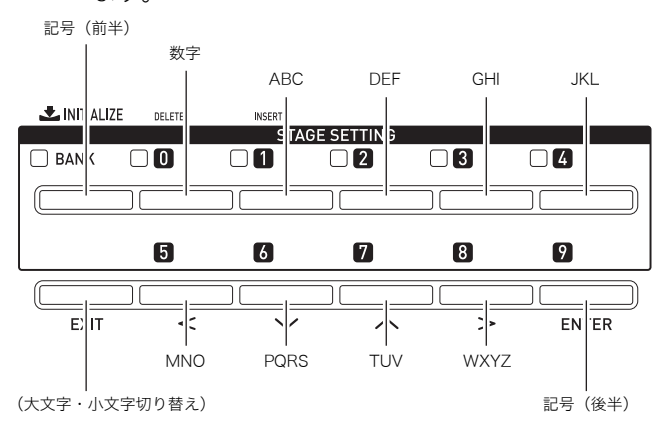

### **()**メモ

ノブを使って文字や数値を入力することもできます。詳細は、応用編をご参照ください。

データを保存する

この操作は、編集や記録したデータを本機メモリーに保存す るとき使います。

**1** ボタン個 (WRITE)を押します。

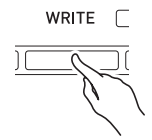

- **2.** 番号やデータ名が変更できる場合、10ページ 「文字を入力する」の方法で入力します。
  - 番号をテンキーで入力することもできます。操作方法は、9ページ「共通の操作」の「テンキーで入力するには」をご参照ください。
  - 番号を指定する場合、番号の位置へ移動します。
  - 名前を指定する場合、名前の先頭の位置へ移動しま す。

### **3**∎ ボタン❷(ENTER)を押します。

保存を確認する画面(表示 "SURE?")になります。

・保存を中止したいときは、ボタン𝔄(NO)またはボタン𝔄(EXIT)を押します。

### **4** ボタン@(YES)を押します。

画面に "Please Wait" (実行中)と表示されます。この間 は、本機の操作を一切行わないでください。保存が終了 すると、画面に "Complete" (完了)と表示されます。

指定した保存先にすでにデータがある(または同じ名前のファイルがある)場合、上書きしてよいかを確認する画面(表示"Replace?")になります。上書きして保存するときはボタン④(YES)を、キャンセルするときは(NO)を押してください。

### 再生を開始する/停止する

この操作は、データの再生ができる機能のときに使います。

■ 使いたい機能のボタンを何回か押して、ボタンのランプを点灯させます。

ボタンのランプの点灯により、各機能が再生の待機状態 であることを表します。

- ボタン●(SONG):ソングシーケンサーの再生 (20ページ)
- ボタン
   (PHRASE):フレーズシーケンサーの再生 (17ページ)
- ボタン(AUDIO RECORDER):オーディオレコー ダーの再生(21ページ)
- ボタン

   (START/STOP)を押して再生を開始 します。

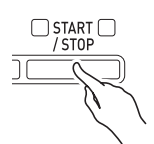

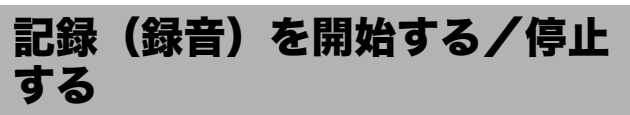

この操作は、データの記録(録音)ができるフレーズシーケン サーおよびオーディオレコーダー機能のときに使います。

上記「再生を開始する/停止する」の手順1の操作で、使いたい機能のボタンを何回か押して、ボタンのランプを点滅させます。
 記録(録音)の待機状態になり、ボタン@(RECORD)のボタンも点滅します。

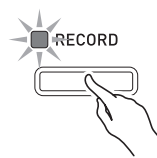

- 2. 以下のいずれかを起点に、記録が開始されます。
  - ボタン
     (RECORD)を押す
  - ペダル操作
  - ノブ操作
  - スライダー操作
  - ホイール操作
  - ・ 鍵盤で演奏を始める
     ボタン
     (RECORD)のランプが点灯に変わります。
     使っている機能のボタンは点滅のままです。
- ボタン●(RECORD)を押して、記録を停止します。

ボタン<sup>
</sup>
Ø (**RECORD**)のランプが消灯します。使ってい る機能は再生の待機状態に入り、その機能のボタンのラ ンプが点灯に変わります。(11ページ「再生を開始する/ 停止する」の手順1を実行後の状態と同じです。)

#### 共通の操作

### **①**メモ

- 下記は、ソングシーケンサー、フレーズシーケンサー、およびオーディオレコーダーの各機能で共通している、ボタンのランプの意味です。
- A) 各機能のボタン(@(SONG)、@(PHRASE)、 @(AUDIO RECORDER))のランプ
  - **消灯している:**その機能が停止しています。
  - **点滅している:**その機能が記録(録音)の待機中、または 記録(録音)中です。
  - **点灯している:**その機能が再生の待機中、または再生中 です。
- B) ボタン@(RECORD)のランプ 消灯している:すべての機能の記録(録音)が停止してい ます。 点滅している:「ランプが点滅している機能」の記録(録)

  - **点灯している:**「ランプが点滅している機能」が記録(録 音)中です。
- 下記は、ソングシーケンサー、フレーズシーケンサー、およびオーディオレコーダーの各機能で共通している、ボタンを押したときの動作の仕様です。
  - C)ボタン**②**(START/STOP)を押したときの動作 再生していないとき:「ランプが点灯している機能」の再 生を開始します。
    - 再生しているとき:再生を停止します。
  - D)ボタン<sup>(RECORD)</sup>を押した時の動作(記録可能な機能のみ)
    - (RECORD)のランプが点滅している(記録待機中)とき: 「ランプが点滅している機能」の記録を開始します。
    - (RECORD)のランプが点灯している(記録中)とき: 記録(録音)を停止します。並行して再生中の機能があ れば、同時に停止します。

### 編集(エディット)機能を使う

この操作は、音色やデータの編集(エディット)ができる機能のときに使います。各編集項目のパラメーターの値を変更します。

- ボタン<sup>(1)</sup> (EDIT)を押します。 編集画面が表示されます。
- **2** ボタン<sup>(1</sup>)、<sup>(1</sup>)、<sup>(1</sup>)、<sup>(1</sup>) (**(**)) を押して、編集項目を選びます。
  - \*>ENT"が表示されている場合、さらにその中に編集 項目があることを示しています。ボタン④(ENTER) を押して、中のページに入ります。
- 3.パラメーターの値を変更します。
  - 操作方法は、9ページ「共通の操作」の「番号や数値を 変更する」をご参照ください。
- **4** 編集が終わったら、ボタン**④**(EXIT)を押します。
  - ・編集に入る前の画面に戻るまで、ボタン
     ⑦(EXIT)を 何回か押します。

### 番号の横に表示されているマー クについて

データの記録や編集をしたあと番号の横に付くマークは、以 下の意味を表しています。

- !:未保存のデータ
- \*:保存済のデータ
- 未保存のデータ(!)は、編集や記録を終了して別の番号を 選び直すと破棄されてしまいます。保存の操作方法は、10 ページ「データを保存する」を参照してください。

## いろいろな音色で弾いてみる

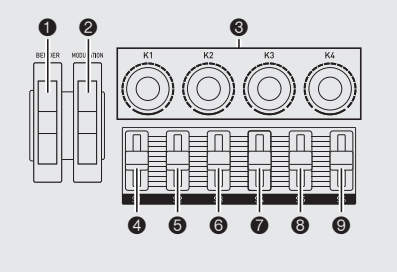

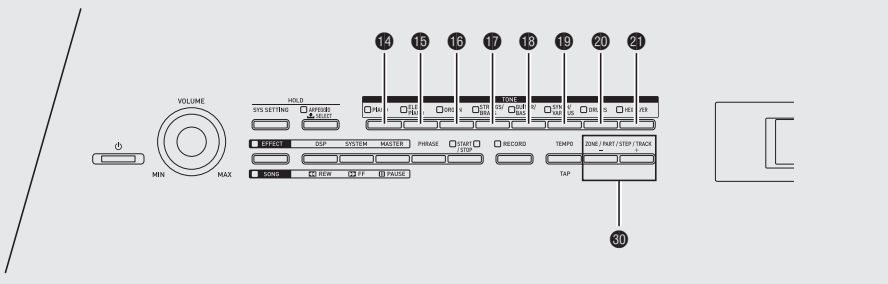

### 音色を選んで弾いてみる

本機には720種類(プリセット370種類、ユーザー350種類) の音色(トーン)があります。音色は全部で8つのグループに 分かれています。

- 詳細は別冊「応用編」の「音色リスト」をご参照ください。
- ・ 音色の特徴を生かしたデモンストレーション用の自動演
   奏曲をお聴きになれます。15ページ「デモ曲を聴く」をご参
   照ください。
- 1.「音色リスト」で、鳴らしたい音色のグループと 番号を確認します。
- 2.ボタン●~④(音色グループ)を押して、グルー プを選びます。
  - 例: "ORGAN"グループを選んだ場合 <sup>点灯</sup>

|       |       | T | DNE |                   |       |           |   |
|-------|-------|---|-----|-------------------|-------|-----------|---|
| PIAN0 | ORGAN |   |     | SYNTH/<br>VARIOUS | DRUMS | HEX LAYER |   |
|       |       |   | ][] |                   |       |           | J |

### 3. 音色を選びます。

- 操作の方法は、9ページ「共通の操作」の「番号や数値 を変更する」をご参照ください。
- 例: "01 Organ3 G"を選んだ場合

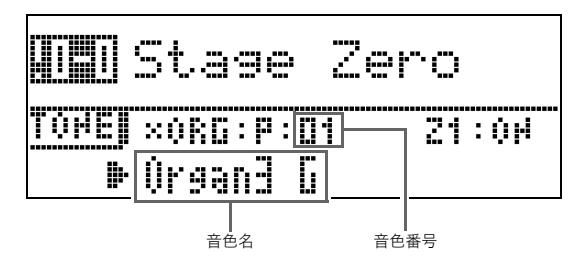

### **リメモ**

#### ゾーンについて

- ・ 各ゾーン※の音色を指定するには、ボタン●(ZONE, ー/+)を押してゾーン番号を選んでから、上記の操作1~3 で音色を変更します。
- ボタン<sup>(1)</sup> (ZONE, -/+)を同時に押すごとに、現在選んでいるゾーンの音を消す(オフ)と音を出す(オン)を切り替えることができます。
- ※ ゾーンについての詳しい説明は、別冊「応用編」をご参 照ください。

### 音色を編集する

音色を編集することができます。DSPやシステムエフェクト も、編集のメニューから設定します。

### **1** 編集したい音色を選びます。

 操作方法は、13ページ「音色を選んで弾いてみる」を ご参照ください。

### 2. 編集します。

• 操作方法は、12ページ「共通の操作」の「編集(エ ディット)機能を使う」をご参照ください。

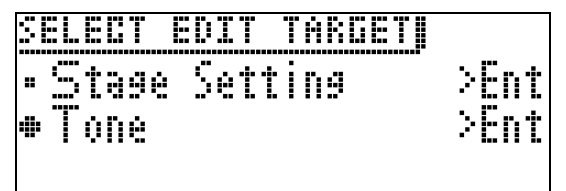

- 選んだ音色によって、編集の項目が異なります。
- 編集画面の詳細やパラメーターについては、別冊「応 用編」をご参照ください。

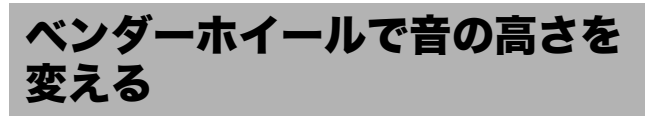

演奏中に音の高さを滑らかに上下することができます。サッ クスやエレキギターのチョーキング奏法のような効果を出す ことができます。

#### 演奏方法

 右手で鍵盤を押しながら、左手でホ イール●(BENDER)を上下に動か します。

さが変わります。

MODULATION

BENDER

 本機の電源を入れるときには、ホイー ルを動かさないようにしてください。

ホイールを動かした量に応じて、音の高

#### 山メモ

ホイールを上限や下限まで動かしたときの、音の高さの変化量を変えることができます。詳細は、別冊「応用編」をご参照ください。

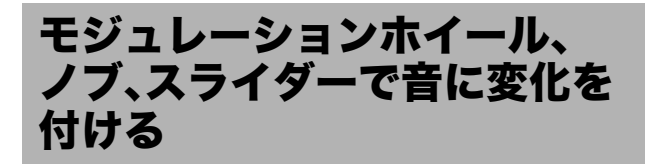

演奏中に音に変化を付けることができます。音色によって適した効果がプリセットされています。

#### 演奏方法

 右手で鍵盤を押しながら、左手でホ イール②(MODULATION)、ノブ ⑥(K1~K4)、またはスライダー④ ~⑨(S1~S6)を動かします。 動かした量に応じて、効果の大きさが変 わります。

> 本機の電源を入れるときには、ホイー ル、ノブ、スライダーを動かさないよう にしてください。

### **()**メモ

- モジュレーションホイール、ノブ、スライダーを動かした ときの効果や、割り当てる機能を変更できます。詳細は、別 冊「応用編」をご参照ください。
- ●「いろいろな音色で弾いてみる」に関連するその他の機能 については、別冊「応用編」をご参照ください。

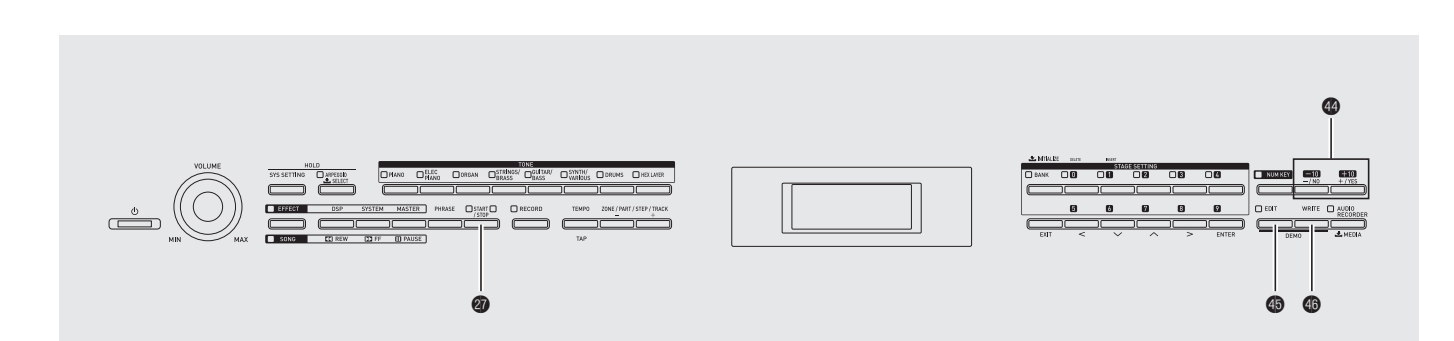

 ボタン<sup>(1)</sup> (EDIT)を押しながら、ボタン<sup>(3)</sup> (WRITE)を押します。

デモ曲を聴く

デモ曲の1曲目から順番に演奏していきます。

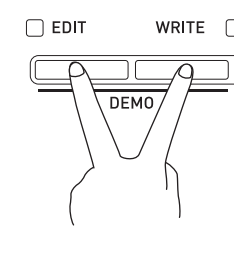

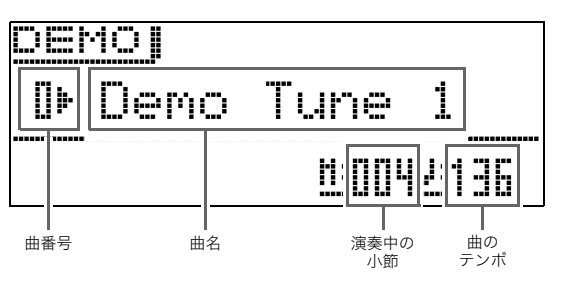

ボタン<sup>(1)</sup> (-、+)で順番に曲を切り替えることができます。

### **2** ボタン**@**(START/STOP)を押します。

曲が停止します。

ボタン❷を押すまでは、全曲を繰り返して演奏し続け ます。

### **()**メモ

• デモ演奏中は、上記以外の操作はできません。

## アルペジオを自動的に鳴らす

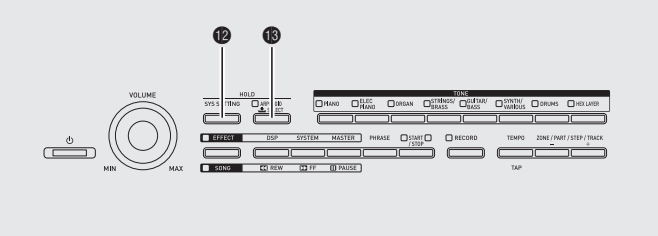

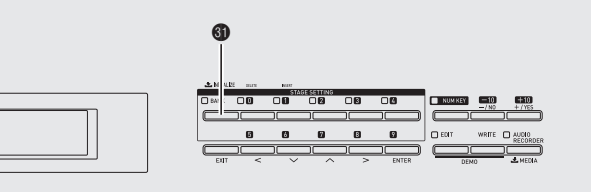

アルペジオ機能を使うと、鍵盤を押さえるだけでアルペジオ (分散和音)が自動的に再生されます。押さえている和音の構 成音を再生するものや、自動的に和音の構成音以外の音も入 れて再生するものなど、数多くのアルペジオタイプから選べ ます。

- アルペジオ機能には100タイプのプリセット(アルペジオ 番号000~099)があります。プリセットを編集して、ユー ザーセットを100タイプ(アルペジオ番号100~199)まで 作ることができます。
- 鍵盤を離した後もアルペジオを再生し続ける、ホールド (HOLD)機能があります。

### アルペジオ機能を使う

 ボタン®(ARPEGGIO)を押したままにし、次の ようなタイプ選択画面が表示されたら離しま す。

ボタン(**BARPEGGIO**)のランプが点灯します。

| PFF   | Selec | II 20ME 1  |
|-------|-------|------------|
| TARGE | T:    | [ARPEGGIO] |
| ┼╓╓╖┝ | Screw | Up         |
| ZOME  | [ 0M] |            |

┃ アルペジオ番号 ┃ アルペジオ名

### 2. アルペジオ番号を選びます。

- 操作の方法は、9ページ「共通の操作」の「番号や数値 を変更する」をご参照ください。
- **3**』アルペジオのホールドのON/OFFを選びます。
  - ホールド(HOLD)を設定したいときは、ボタン® (SYS SETTING)を押しながらボタン® (ARPEGGIO)を押してオンとオフを切り替えます。 OFF:鍵盤を押さえている間だけアルペジオを再生 します。
    - ON :鍵盤を離した後もアルペジオを再生し続けま す。
  - ホールドがオンのとき、ボタン®(ARPEGGIO)のランプが点滅します。

- **4** 鍵盤を押さえると、アルペジオを自動再生します。
  - ボタン(1)(ARPEGGIO)を押すごとに、アルペジオの オフとオンが切り替わります。
  - ホールド中のアルペジオの再生を止めたい場合、ボタン(ARPEGGIO)を押すか、ホールドの設定をオフに切り替えます。

アルペジオのタイプの選択画面で、選択中のアル ペジオに合った推奨音色を、ゾーンパートの音色 として選ぶ

ゾーンパートについての詳細は、別冊「応用編」をご参照くだ さい。

- ボタン●(ARPEGGIO)を押したままにし、タイ プ選択画面を表示させます。
- ボタン③(BANK)を押したままにし、ボタン⑤ (BANK)のランプが点滅を始めたら離します。

### 🗍 メモ

- ユーザーアルペジオの場合、ユーザーデータとして保存する時にゾーンパートに選ばれていた音色が推奨音色となります。
- ●「アルペジオを自動的に鳴らす」に関連するその他の機能 については、別冊「応用編」をご参照ください。

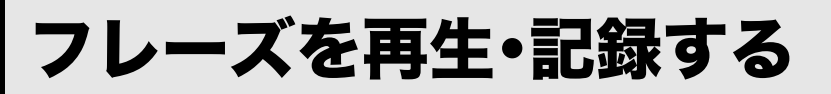

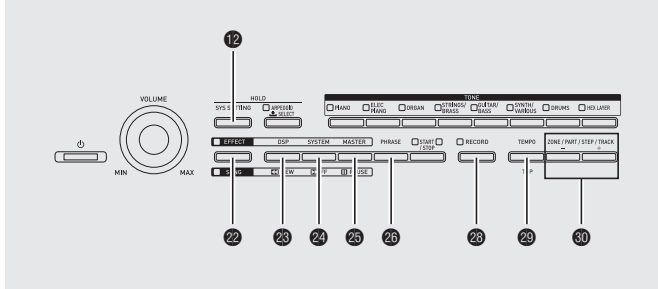

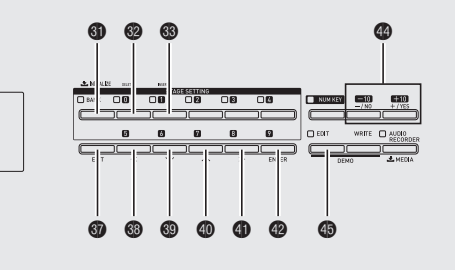

- フレーズシーケンサーは、思い浮かんだフレーズを本機に記録し、好きな時に再生させることができます。
- 新規のフレーズを記録したり、フレーズを重ねて記録 (オーバーダビング)したものを、1000個(フレーズ番号 000~999)まで保存できます。
- 鍵盤で弾いたフレーズの他に、ペダル、ホイール、ノブ、ス ライダーの各操作も記録します。ただし、ペダル、モジュ レーションホイール、ノブ、スライダーに割り当てた機能 によっては、記録できない場合があります。詳細は、別冊 「応用編」をご参照ください。
- 再生方法は、1回だけの再生(ループオフ)か、繰り返しの再 生(ループオン)のいずれかを選べます。
- ループさせながらオーバーダビングもできます。
- フレーズのデータを組み合わせて曲データを作る、ソングシーケンサー機能があります。本機では、この曲データをソングと呼びます。詳細は、20ページ「ソングを作る(ソングシーケンサー)」をご参照ください。

### フレーズを新規に記録する

- フレーズあたり最大約1,600音符まで記録できます。ノブ、 ホイール、スライダーの操作は多くのデータ量を使いま す。
- オーディオレコーダー機能(21ページ)で録音している間は、フレーズの記録はできません。
- **1** ボタン<sup></sup> (PHRASE)のランプが点滅するまで、 ボタン<sup></sup> (PHRASE)を何回か押します。

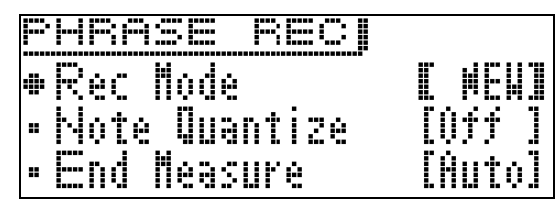

- 画面の"Rec Mode"がオーバーダビング(OVDB)に なっている場合、ボタン④(-、+)を使って新規 (NEW)に変更します。新規フレーズの記録開始待ち の状態になります。
- 必要に応じてノートクォンタイズとエンドメジャー を設定します。

#### ■ノートクォンタイズ(Note Qntz)の設定

鍵盤演奏を記録したとき、演奏が正確なタイミングか らずれてしまう場合があります。その場合、以下の ノートクォンタイズの設定にしたがって、鍵盤演奏タ イミングが自動的に補正され、鍵盤演奏が正確なタイ ミングで発音されるように調整されます。 (ただし、鍵盤を押したタイミング以外の、「鍵盤を離 す」あるいは「ホイール、ペダル、ノブ、スライダーの操 作」のタイミングは補正されません。)

- Off : タイミングは補正されない(演奏されたタイミングで記録される)
- ♪、♪〒、♪、♪〒:指定した音符単位で実際の演奏タイ ミングに一番近い位置に補正される

#### ■ エンドメジャー(End Measure)の設定

フレーズの小節数を指定します。エンドメジャーで設 定した小節数(最大16)に達すると、フレーズの記録 が自動的に停止します。

- Auto :小節数を指定しないで、フレーズの記録を停止させた時点の小節数が自動的に適用される
- 1~16:指定した小節数に達すると、自動的に記録を 終了する

 ボタン(SYS SETTING)を押すと、以下の設定を することができます。ボタン(③) (↓)と(④)を使っ て設定項目を選び、ボタン(④(−、+)を押して各項目 の値を変更します。

| メニュー                  | 内容                                                                                                    | 設定範囲                    |
|-----------------------|----------------------------------------------------------------------------------------------------|-------------------------|
| Guide Beat            | ガイド音(Guide Beat)。フ<br>レーズの記録中や記録待機中に<br>カウント音を鳴らすかどうかを<br>設定する。                                                                                     | Off、On                  |
| Precount              | プレカウント(Precount)。ボ<br>タン操作でフレーズの記録を開<br>始する前に挿入するカウントの<br>小節数を設定する。                                                                                 | Off、<br>1:1小節、<br>2:2小節 |
| HighReso/<br>Off Velo | ハイレゾリューションペロシ<br>ティ(High Reso Velocity)<br>と、オフペロシティ(Off<br>Velocity)。オンにすると、高い<br>解像度の音源とオフペロシティ<br>も記録することができる。ただ<br>し、オンの場合、記録できる音<br>符数が約半分になる。 | Off、On                  |

 ボタン●(EDIT)を押すと、ガイド音、プレカウント、 エンドメジャーの設定で使う拍子(Beat)の設定をす ることができます。
 ボタン●(◇)と●(ヘ)を使って"Beat"を選び、ボ

タン**(ー、+)**を押して「2/4~8/4,2/8~16/8」の 中から値を選びます。

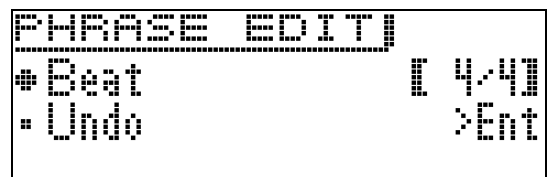

### **2** 記録を開始します。

- 操作の方法は、11ページ「共通の操作」の「記録(録音) を開始する/停止する」をご参照ください。
- ゾーン1の演奏内容をフレーズとして記録します。
   ゾーンについての詳細は、別冊「応用編」をご参照ください。

### 3.記録が終わったら保存してください。

- 操作の方法は、10ページ「共通の操作」の「データを保存する」をご参照ください。
- 記録に必要なメモリー容量が不足して記録できなく なった場合、"Memory Full"が画面に表示されます。 容量が収まるように別のフレーズを記録し直してく ださい。
- 保存したデータを消去する方法は、25ページをご参 照ください。

### ■フレーズを外部機器に保存するには

- USBメモリー(28ページ)
- パソコン(32ページ)

### フレーズを聴いてみる

**1** ボタン<sup>(1)</sup> (PHRASE)を押します。 フレーズ選択画面が表示されます。

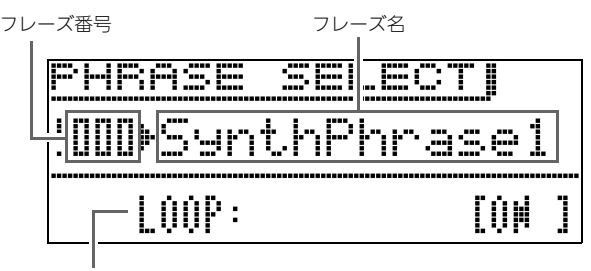

ループの設定

- 2. 聴いてみたいフレーズ番号を選びます。
  - 操作の方法は、9ページ「共通の操作」の「番号や数値 を変更する」をご参照ください。

### 4.フレーズを再生します。

- 操作の方法は、11ページ「共通の操作」の「再生を開始 する/停止する」をご参照ください。
- フレーズのループの設定は、フレーズ毎に保存される パラメーターです。

### テンポ(速さ)を変えるには

テンポ値を増減させながら調節する方法(だんだん速くした り遅くしたりする)と、4回ボタンを連打し、その速さをテン ポとして設定する方法(タップ入力)の2種類があります。

フレーズだけでなく他の機能のテンポ調節においても下記の手順です。

### ■方法1:テンポ値を増減させながらテンポを調節する

**1** ボタン❸ (TEMPO)を押します。 テンポ画面が表示されます。

「ノ小画面が表示されます

<u>TEMPO</u> TEMPN=[120]

- 2.テンポ値(1分間あたりの拍数)を調節します。
  - 操作の方法は、9ページ「共通の操作」の「番号や数値 を変更する」をご参照ください。
  - ボタン(の)(-/+)を押して、数値を変更することもできます。
  - テンポ値は020~255の間で設定できます。

- **3** ボタン**③**(EXIT)を押します。 テンポ画面が閉じます。
- ■方法2:ボタンを連打した速さでテンポを決める (タップ入力)
- **1** ボタン**④**(TEMPO)を押します。 テンポ画面が表示されます。
- 2. 設定したい速さで、ボタン
   ④(TAP)を4回押します。

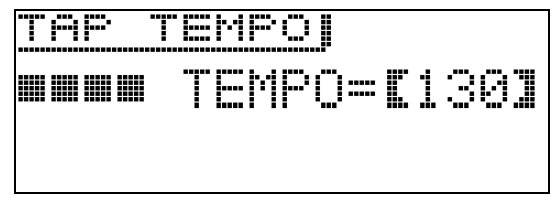

- 4回押した時点で、押した速さに応じて、テンポが設 定されます。
- **3** 必要に応じて、「方法1」の操作でテンポを微調整 します。

フレーズの選択画面で、選択中のフレーズに合っ た推奨音色を、ゾーンパート1の音色として選ぶ

ゾーンパートについての詳細は、別冊「応用編」をご参照くだ さい。

- ボタン<sup>(PHRASE)</sup>を押して、フレーズ選択画 面 "PHRASE SELECT" (18ページ)を表示させ ます。
- ボタン③(BANK)を押したままにし、ボタン④ (BANK)のランプが点滅を始めたら離します。
   データを保存する時にゾーンパート1に選ばれていた 音色が推奨音色となります。

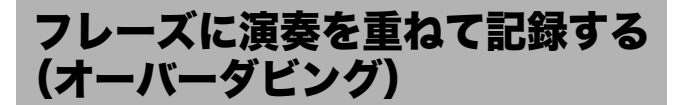

- **1.** オーバーダビングするフレーズを選びます。
- **2** ボタン<sup>(PHRASE)</sup>のランプが点滅するまで、 ボタン<sup>(C)</sup>(PHRASE)を何回か押します。
  - "Rec Mode"が新規(NEW)になっている場合、ボタン●(-、+)を使って【】の中をオーバーダビング (OVDB)に変更します。オーバーダビングの記録待ちの状態になります。

### 3. 記録を開始します。

- 操作の方法は、11ページ「共通の操作」の「記録(録音) を開始する/停止する」をご参照ください。
- 元のフレーズがループ再生されます。ループ再生中に 行われた演奏や操作は元のフレーズに重ねて記録さ れます。

#### ■最後に記録した内容を消去する(アンドゥ)

フレーズの停止中、再生中、あるいはオーバーダビング中に、 アンドゥ画面(PHRASE: UNDO)が表示されるまでボタン**③** (**RECORD**)を押し続けます。

- フレーズの編集画面 "PHRASE SELECT" (18ページ)から アンドゥを実行することもできます。ボタン⑤ (EDIT)を 押してから、ボタン⑤ (◇)と⑩ (ヘ)を使って "Undo"を 選び、ボタン⑭ (ENTER)を押します。アンドゥ画面が表示 されますので、10ページ「共通の操作」の「データを保存す る」手順3以降と同じ操作でアンドゥを実行します。
- 最後の記録のアンドゥがすでに完了していて、さらにアンドゥの操作をしようとしたとき、"PHRASE: Can't UNDO"と表示され、これ以上アンドゥする記録がないことを示します。ボタン③(EXIT)を押すと、エラーメッセージの表示を消すことができます。

### フレーズを保存する

操作の方法は、10ページ「共通の操作」の「データを保存する」 をご参照ください。

- 保存先のデータ容量が不足している場合、フレーズの保存 画面 "Press Enter"の代わりに "not enough space"と表 示されて、本機への保存ができなくなります。より大きい データサイズを持つ他の保存先を指定し直すか、他のデー タを消去して空き容量を作ってください。
- 保存したフレーズデータを消去する方法は、25ページを参照してください。
- 1000個のフレーズの合計で、最大約1MBまで保存できま す。

#### ■フレーズを外部機器に保存するには

- USBメモリー(28ページ)
- パソコン(32ページ)

ソングを作る (ソングシーケンサー)

フレーズのデータを組み合わせて曲データを作る、ソング シーケンサー機能があります。本機では、この曲データをソン グと呼びます。

### ソングを作るには

 ボタン❷(SONG)を押して、"SONG"側のラン プを点灯させます。

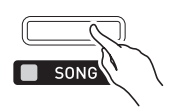

- 2. ソングの番号を選びます。
   ・操作の方法は、9ページ「共通の操作」の「番号や数値
  - を変更する」をご参照ください。
- **3** ボタン❹(EDIT)を押します。
- **4** ボタン⑲(╰)と⑳(ヘ)を使って編集項目を選び、ボタン⑲(ENTER)を押します。
  - ソングを作るには、"TRACK EDIT"を選びます。操作 方法は、手順5をご参照ください。
  - ソングのテンポを調節するには、"Tempo"を選びます。操作の方法は、9ページ「共通の操作」の「番号や数値を変更する」をご参照ください。
  - "Song Mixer"については、別冊「応用編」をご参照く ださい。

### 5. ソングを編集します。

- ボタン⑩(-/+)を使って、トラックを切り替えます。
- フレーズ番号以降は、ボタン⑬(<)、⑬(♥)、⑪</li>
   (▲)、⑪(>)を使って"\_"を移動させ、ボタン⑭
   (ー、+)を押して、値を変更します。

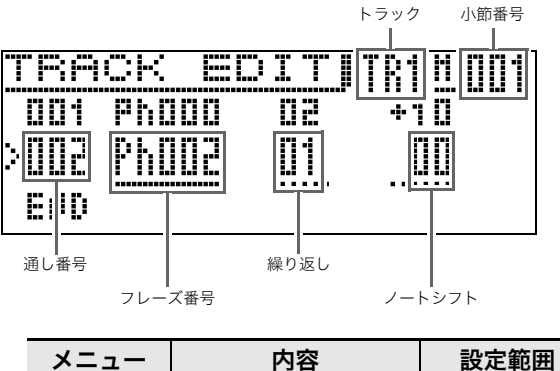

| ~      | 194                  | 設た影団           |
|--------|----------------------|----------------|
| フレーズ番号 | 使いたいフレーズのフ<br>レーズ番号  | Ph000~Ph999    |
| 繰り返し   | フレーズの再生を繰り返<br>す回数   | 1~99           |
| ノートシフト | フレーズの音程をシフト<br>させて発音 | $-24 \sim +24$ |

- 部分的にフレーズを削除したいときは、ボタン
   (DELETE)を押します。
- 部分的にフレーズを挿入したいときは、ボタン
   ③ (INSERT)を押します。
- トラックの最大数は8です。
- 通し番号の最大数は999です。
- ソングの再生中は、ソングを編集できません。
- 6 編集が終わったら、ソングを保存します。
  - 操作の方法は、10ページ「共通の操作」の「データを保存する」をご参照ください。
  - 保存したデータを消去する方法は、25ページをご参 照ください。

#### ■ ソングを外部機器に保存するには

- USBメモリー(28ページ)
- パソコン(32ページ)

### ソングを再生するには

**1** ボタン❷ (**SONG**)を押して、"SONG"側のラン プを点灯させます。

| SONG |     |              |        |
|------|-----|--------------|--------|
| ×ÜÞ  | The | Sona         | For    |
|      |     | <u>H:</u> [] | 112120 |

- 2. ソングの番号を選びます。
  - 操作の方法は、9ページ「共通の操作」の「番号や数値 を変更する」をご参照ください。

### 3. 再生します。

- 操作の方法は、11ページ「共通の操作」の「再生を開始 する/停止する」をご参照ください。
- ボタン (REW) と (FF)を押して、小節単位で再生の早戻しや早送りができます。
- ボタン③(PAUSE)を押して、一時停止することができます。
- ソングを編集し直すことができます。操作の方法は、 20ページ「ソングを作るには」をご参照ください。
- ●「フレーズを再生・記録する」に関連するその他の機能につ いては、別冊「応用編」をご参照ください。

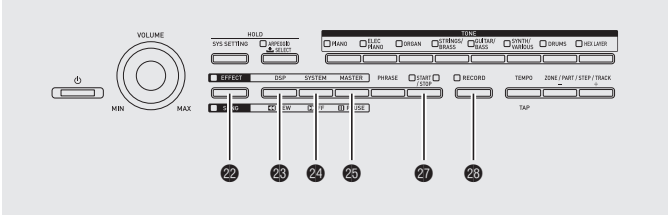

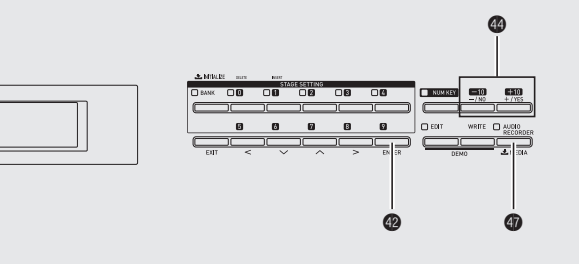

本機のUSBメモリー端子へ市販のUSBメモリーを装着し、 USBメモリーへオーディオデータを録音したり、USBメモ リーから再生することができます(オーディオレコーダー)。

### USBメモリーへの録音

本機で演奏した内容が、すべてオーディオデータ(WAVファ イル\*)としてUSBメモリーへ録音されます。また、ソングや フレーズシーケンサーに記録されているデータを再生しなが ら鍵盤演奏をすると、その内容も一緒にUSBメモリーに録音 されます。

※リニアPCM、16bit、44.1kHz、Stereo

### ■録音できる容量

- 100ファイル(No.00~99)
- 1ファイルあたり、最大録音時間約25分まで

### ■録音される内容

- 本機でのすべての演奏
- パート別に録音できません

### ■ 録音内容の保持

USBメモリーに録音されるオーディオデータは、録音毎に上 書きはされず、自動的にファイル名を変更して保存されます。

### 鍵盤演奏を録音してみる

### 準備

 使用するUSBメモリーを事前に本機でフォーマットして おきます。詳しくは、26ページの「USBメモリーを使用 する」を参照してください。

- **1** USBメモリーを本機のUSBメモリー端子に装着します。
  - USBメモリーを本機に装着して最初にUSBメモリー を操作するとき、本機のシステムがUSBメモリーと データをやり取りする準備(マウント)を行うため、一 時的に本機の操作が効かなくなります。マウント中 は、画面に"Mounting Media"と表示されます。本機 がマウントを完了し、操作が可能になるまで数十秒間 かかることがあります。マウント中は、本機を操作し ないでください。マウントは、本機にUSBメモリーを 装着するたびに実行されます。
  - 前回USBメモリーを装着したまま電源を切っていた場合、電源を入れたあと最初にUSBメモリーを操作するときにも上記のマウントが実行されます。
- **2.** ボタン**(AUDIO RECORDER**)を何回か押して、ボタンのランプを点滅させます。

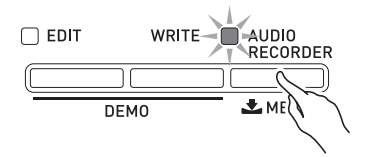

### 3. 録音します。

- 操作の方法は、11ページ「共通の操作」の「記録(録音) を開始する/停止する」をご参照ください。
- 画面に "Audio Recording ..."を表示して、USBメモリーへの録音を開始します。

### <u>()</u>メモ)

- AUDIO RECORDERボタンのランプが点灯または点滅しているときは、USBメモリーをUSBメモリー端子から抜かないでください。録音が中断され、データが破損したりする場合があります。
- オーディオレコーダー機能を終了するには、ボタン
   (AUDIO RECORDER)を何回か押して、AUDIO RECODRDERボタンのランプを消灯させます。

### フレーズやソングを再生しながら、鍵盤演奏を録 音してみる

- ┨ \_ 再生したいフレーズやソングを選びます。
  - フレーズ:操作の方法は、18ページ「フレーズを聴いてみる」の手順1~3をご参照ください。
  - ソング:操作の方法は、20ページ「ソングを再生する には」の手順1~2をご参照ください。
- ボタン<sup>(audio)</sup> (AUDIO RECORDER)を何回か押し て、ボタンのランプを点滅させます。

### 3. 録音します。

- 操作の方法は、11ページ「共通の操作」の「記録(録音) を開始する/停止する」をご参照ください。
- フレーズやソングを再生したいタイミングで、ボタン

   Ø(START/STOP)を押します。
- もう一度ボタン (START/STOP)を押すと、録音 を継続しながら再生を止めることができます。
- **4.** 録音を止めるには、ボタン❸(RECORD)を押します。
  - RECORDボタンのランプが消灯し、オーディオ録音 を終了したことをお知らせします。フレーズやソング の再生も自動的に止まります。
  - オーディオレコーダー機能を終了するには、ボタン④ (AUDIO RECORDER)を何回か押して、AUDIO RECODRDERボタンのランプを消灯させます。

### **①**メモ

録音中に、MIDIファイル(SMF)を再生することはできません。

### USBメモリーに録音した演奏を再生する

**1** ボタン<sup>⑦</sup> (AUDIO RECORDER)を何回か押し て、ボタンのランプを点灯させます。

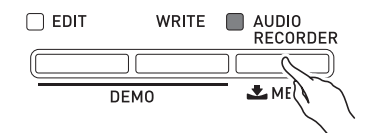

オーディオファイルを選択する画面に切り替わります。

### 2 ボタン❹(-、+)を押して、曲を選びます。

- ボタン𝔅(-)を押すごとに、録音した曲がさかのぼっ て選ばれます。
- ・ボタン𝔅(+)を押すごとに、曲がファイル番号順に選 ばれます。

- 3. 再生します。
  - 操作の方法は、11ページ「共通の操作」の「再生を開始 する/停止する」をご参照ください。
  - ボタン❷(SONG)を押しながらボタン❸(REW)ま たは❸(FF)を押すと、再生の早戻しや早送りができ ます。この操作は、オーディオファイルのみを再生中 に可能です。
  - ボタン●(SONG)を押しながらボタン●(PAUSE) を押すと、一時停止することができます。この操作は、 オーディオファイルのみを再生中に可能です。
  - MIDIファイル(SMF)とオーディオファイルを同時に 再生することはできません。
  - オーディオレコーダー機能を終了するには、ボタン (AUDIO RECORDER)を何回か押して、AUDIO RECODRDERボタンのランプを消灯させます。

### USBメモリーに録音したオーディオファイルを 消去するには

録音した内容をファイル単位で消去します。

#### 2 重要!

- 以下の操作を完了すると同時に、録音した内容が消去され、元に戻すことはできません。消去しようとしている内容を一度再生して、消去してもよいことをご確認の上、以下の操作を行うことをお勧めします。
- **1** ボタン**御** (AUDIO RECORDER)を何回か押し て、ボタンのランプを点灯させます。
- **2** ボタン@(-、+)を押して、消去したい曲を選びます。
  - ボタン𝔅(-)を押すごとに、録音した曲がさかのぼって選ばれます。
  - ボタン●(+)を押すごとに、曲がファイル番号順に選 ばれます。
  - ・曲を選んだ後にボタン健(START/STOP)を押す と、選択されている曲を再生できます。もう一度ボタ ン健(START/STOP)を押すと、再生を停止します。

### **3** ボタン❹(ENTER)を押します。

消去を実行してよいかを確認する画面(表示"SURE?") になります。

- 消去をキャンセルする場合は、ボタン𝔅(NO)を押します。
- **4** 消去してよければ、ボタン④(YES)を押します。 選んだファイルが消去されます。

### **山**メモ

 特定のファイルを消去して番号に欠番が出ても、そのまま となります。新たにオーディオレコーダーで録音したとき は、欠番しているファイル番号ではなく、最後のファイル 番号の次の番号に保存されます。

## さらに高度な演奏にチャレンジする(ステージセッティング)

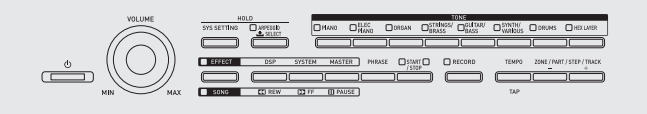

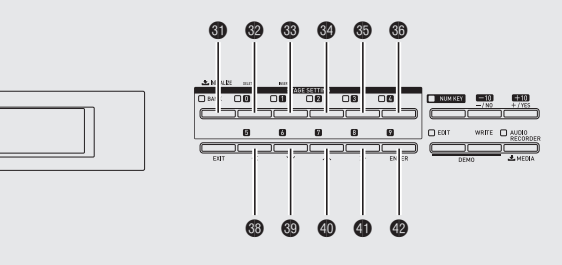

### 概要

本機では、鍵盤で4種類の音色まで同時に演奏することがで きます。また音色以外にもエフェクトやアルペジオなど、本機 のさまざまな機能の設定内容をまとめて一つのデータ(ス テージセッティング)として登録し、演奏中に簡単に呼び出す ことができます。

ステージセッティングを100種類(0-0 ~ 9-9)登録できます。

### ステージセッティングの 呼び出し

- **1** ボタン③ (BANK)を押します。 ボタン④ (BANK)のランプが点灯します。
- バンクとステージセッティングの番号を選びます。
  - はじめに、ボタン③(BANK)を押してから、ボタン③
     ~⑤、または③~④を押してバンク番号を指定します。
  - 次に、ボタン愛~●、愛~●を押して、ステージセッティングの番号を指定します。

|               | Stase   | Zero  |      |
|---------------|---------|-------|------|
| TOHE <b>I</b> | ×PM0:P: | 00 21 | : ŲH |
| Þ             | GrPiano | 1     |      |

### 

ステージセッティングの番号を選んだあと、内容を編集して登録することができます。編集画面への入り方は、12ページ「共通の操作」の「編集(エディット)機能を使う」をご参照ください。

### 全鍵をゾーン1の音色で演奏する

ゾーンパートについての詳細は、別冊「応用編」をご参照くだ さい。

- ボタン③ (BANK)を押したままにし、ボタン④ (BANK)のランプが点滅を始めたら離します。 全鍵が、ゾーン1に選んでいる音色で演奏できるように 切り替わります。また、ステージセッティング設定が、そ の音色に最適なプリセットの設定に切り替わります。
- 編集できるパラメーターについて詳細は、別冊「応用編」を ご参照ください。

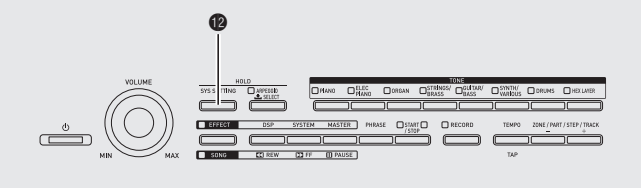

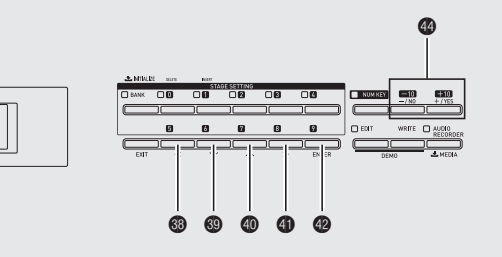

### システムセッティングについて

本機全体にかかわる以下の設定を、システムセッティングの メニューで変更することができます。 ・液晶画面のコントラスト ・電源を入れた直後のモード ・オートパワーオフ機能(6ページ)のオンオフ

- 操作のロック
- **1** ボタン**⑫**(SYS SETTING)を押します。
- **2** ボタン<sup>(1</sup>)、<sup>(1</sup>)、<sup>(1</sup>)、<sup>(1</sup>)を押して、"General"を 選びます。

| sys.setti                       | NG] 42/2 |
|---------------------------------|----------|
| •General                        | >Ent     |
| • Initialize                    | >Ent     |
| <ul> <li>Information</li> </ul> | ) >Ent   |

- **3** ボタン**(ENTER**)を押します。
- **4** ボタン⑬(**<**)、⑲(**ヽ**)、⑲(**∧**)、⑪(**>**)を押して、設定したい項目を選びます。
- 5. 設定値を変更します。
  - 操作方法は、9ページ「共通の操作」の「番号や数値を 変更する」をご参照ください。

| 表示                | 内容                                                                                                    | 設定範囲    |
|-------------------|----------------------------------------------------------------------------------------------------|---------|
| LCD Contrast      | 液晶画面のコントラスト (LCD<br>Contrast)。液晶画面のコントラス<br>トを調整する。                                                                   | 1 - 17  |
| Auto Resume       | 設定内容の自動保存(Auto<br>Resume)。オンにすると、本機の電<br>源を切る前の状態を保存して、次に<br>電源を入れたときにその状態から再<br>開する。                                 | Off, On |
| Auto Power<br>Off | オートパワーオフ機能のオンオフ<br>(Auto Power Off)。オフにすると、<br>オートパワーオフ機能(6ページ)を<br>解除する。                                             | Off, On |
| Panel Lock        | 操作のロック(Panel Lock)。オンに<br>設定すると、ボタンがロックされて<br>操作できなくなります(ボタン<br>()とロック解除の操作を除く)。<br>誤ってボタンに触って設定が変わっ<br>たりするのを防止できます。 | Off, On |

## 6. 設定が終わったら、ボタン●(SYS SETTING) を押して、設定画面を終了します。

### データを消去する

この操作は、本機で編集や記録したデータ(音色、アルペジオ、 フレーズ、ソング、ステージセッティング)を本機のメモリー から個別に消去するとき使います。

1. ボタン<sup>●</sup>(SYS SETTING)を押します。

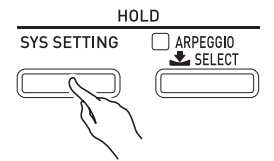

- エタン
   (♥)、
   (ヘ)を押して、"Initialize"を 選びます。
- ボタン☺(<)、☺(<)、☺(へ)、☺(へ)、</li>
   (>)を押して、消去したいデータの種類を選びます。
  - 登録したステージセッティング:Init Stage Set
  - ユーザー音色:Init Tone
  - ユーザーアルペジオ:Clear Arpeggio
  - 記録したフレーズ:Clear Phrase
  - 記録したソング:Clear Song Seq
  - すべてのデータ∶Initialize All

### 4. 消去したいデータの番号を選びます。

- 操作方法は、9ページ「共通の操作」の「番号や数値を 変更する」をご参照ください。
- 手順3で "Initialize All" を選んだ場合、このデータの番号を選ぶ手順はありません。

### 5 ボタン健(ENTER)を押します。

消去を確認する画面(表示 "SURE?")になります。

・ 消去を中止したいときは、ボタン健(NO)またはボタン健(EXIT)を押します。

### **6** ボタン❹(YES)を押します。

画面に "Please Wait" (実行中)と表示されます。この間 は、本機の操作を一切行わないでください。消去が終了 すると、画面に "Complete" (完了)と表示されます。

## ● ボタン❶ (SYS SETTING)を押したときに表示されるその他の設定項目については、別冊「応用編」をご参照ください。

## USB メモリーを使用する

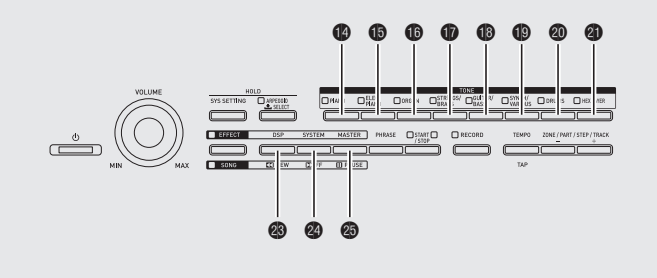

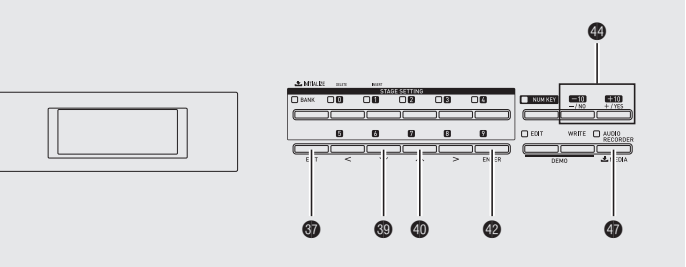

本機では、市販のUSBメモリーを使用して以下のことができます。

- USBメモリーをフォーマットする
- USBメモリーヘデータを保存する
  - 本機で編集したステージセッティング、音色、アルペジ オ、フレーズシーケンサーの各データを、USBメモリー に保存する。
  - 本機のソングシーケンサーで記録した曲データを、 MIDIファイル(SMFフォーマット0)にして、USBメモ リーに保存する。
  - 鍵盤演奏を直接、USBメモリーに録音する。 詳しくは、21ページの「USBメモリーへの録音」を参照 してください。
- USBメモリーのデータを本機へ読み込む
- USBメモリーのデータを消去する
- USBメモリーの曲データを簡単に再生する

#### ■保存や読み込みができるデータの種類と内容

|                           |                                                                                                  | 本機でで             | きること              |
|---------------------------|--------------------------------------------------------------------------------------------------|------------------|-------------------|
| データの種類                    | 内容(拡張子)                                                                                          | USBメモリー<br>に保存する | USBメモリー<br>から読み込む |
| ステージセッ<br>ティング<br>(23ページ) | 本機で登録したステー<br>ジセッティングのデー<br>タ(ZPF)                                                               | 0                | 0                 |
| 音色<br>(13ページ)             | 本機で編集した下記音<br>色のデータ<br>• メロディ音色のデー<br>タ(ZTN)<br>• ヘクスレイヤー音色<br>のデータ(ZLT)<br>• ドラム音色のデータ<br>(ZDR) | 0                | 0                 |
| アルペジオ<br>(16ページ)          | 本機で編集したアルペ<br>ジオのデータ(ZAR)                                                                        | 0                | 0                 |
| フレーズ<br>シーケンサー<br>(17ページ) | 本機で編集したフレー<br>ズシーケンサーのデー<br>タ(ZPH)                                                               | 0                | 0                 |
| ソング<br>シーケンサー<br>(20ページ)  | 本機で編集したソング<br>シーケンサーのデータ<br>(ZSQ)                                                                | 0*               | 0                 |
| 全データ                      | 上記の全データ(ZAL)                                                                                     | 0                | 0                 |

※ MIDIファイル(SMFフォーマット0)に変えて保存するこ ともできます。

### ー般のオーディオデータ(WAV ファイル)をUSBメモリーに保 存するには

本機のオーディオレコーダーで録音操作をすると、USBメモ リー内の「MUSICDAT」フォルダの下に「TAKE00.WAV」から 「TAKE99.WAV」までファイル名を変えながら、WAVファイ ルが格納されていきます。USBメモリーをパソコンにつな ぎ、一般のオーディオデータ(WAVファイル)のファイル名を 「TAKExx.WAV」\*に変更してこの「MUSICDAT」フォルダに 保存すると、本機で再生できます。 ※ xx=00~99

### USBメモリーとUSBメモリー端子の取扱い上の ご注意

### 型重要!

- USBメモリーに付属している取扱説明書の注意事項をお 守りください。
- 以下のような場所での保管や使用は避けてください。USB メモリー上のデータが壊れる場合があります。
   高温多湿、または腐食性のある場所
   強い静電気や電気的ノイズの発生しやすい場所
- データを保存したり読み込んでいるときには、本機を操作したりUSBメモリーを取り外したりしないでください。 USBメモリーのデータが壊れたり、USBメモリー端子が 故障したりする場合があります。
- USBメモリー端子には、USBメモリー以外は決して入れ ないでください。故障の原因となります。
- 長時間使用すると、取り外したUSBメモリーが温かくなっている場合がありますが、故障ではありません。
- USBメモリー端子に、手やUSBメモリーから静電気が伝わると、本機が誤動作する場合があります。このような場合は、一度本機の電源を切ってから、再び電源を入れてください。

#### 著作権について

個人で楽しむなどのほかは、音声/音楽フォーマットファイル を権利者に無断で複製することは著作権法や国際条約で固く禁 じられています。また、これらのファイルを有償・無償に関わら ず権利者に無断でネット上で記載したり、第三者に配布するこ とも著作権法や国際条約で固く禁止されています。万一、本機が 著作権法上の違法行為に使用された場合、当社では一切その責 任を負えませんので、あらかじめご了承ください。

### USBメモリーを本機に 装着する/取り外す

### 2 重要!

- USBメモリーを本機に装着して最初にUSBメモリーを操作するとき、本機のシステムがUSBメモリーとデータをやり取りする準備(マウント)を行うため、一時的に本機の操作が効かなくなります。マウント中は、画面に"Mounting Media"と表示されます。本機がマウントを完了し、操作が可能になるまで数十秒間かかることがあります。マウント中は、本機を操作しないでください。マウントは、本機にUSBメモリーを装着するたびに実行されます。
- 前回USBメモリーを装着したまま電源を切っていた場合、 電源を入れたあと最初にUSBメモリーを操作するときに も上記のマウントが実行されます。
- USBメモリー端子には、USBメモリー以外は差し込まないでください。

### ■装着するとき

- 1. 下図のように、USBメモリーを本機のUSBメモリー端子(個)へ差し込みます。
  - 確実に奥まで差し込んでください。また、無理な挿入 はしないでください。

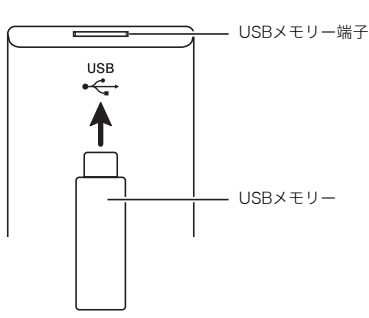

### ■取り外すとき

Ţ-タをやり取り中でないことを確認してから、USBメモリーを水平にしたまま抜きます。

### USBメモリーをフォーマットする

#### ፵重要!

- 最初に、必ず本機でUSBメモリーをフォーマットしてください。
- フォーマットする前に、USBメモリーに大切なデータが保存されていないことをご確認ください。
- 本機でのフォーマットは、クイックフォーマットを実行します。データを完全に消去するにはパソコンなどで通常のフォーマットを行ってください。

#### 対応USBメモリーについて

本機は、FAT32でフォーマットされたUSBメモリーに対応しています。FAT32以外でフォーマットされたUSBメモリーは、Windowsのフォーマット機能で一度、ファイルシステムをFAT32に指定してフォーマット(除クイックフォーマット)してください。

- パソコン上で複数のドライブとして認識されるUSBメモリーは、使用できないことがあります。
- パソコン上でCD-ROMとして認識されるUSBメモリーは 使用できません。
- アンチウイルス機能やセキュリティー機能などの特殊機能付きUSBメモリーは使用できません。
- **1** フォーマットするUSBメモリーを、本機のUSB メモリー端子(❹)に装着します。
- **2** "MEDIA"画面が表示されるまで、ボタン (MEDIA)を押し続けます。

| MEDIAJ    | 1~21 |
|-----------|------|
| ●SNF Play | >Ent |
| • Load    | >Ent |
| • Save    | >Ent |

- 3. ボタン⑲(丷)、⑳(ヘ)を押して"Format"を選びます。
- **4** ボタン❷(ENTER)を押します。

フォーマットを実行してよいかを確認する画面(表示 "SURE?")になります。

フォーマットを中止したいときは、ボタン ④(NO)または ③(EXIT)を押します。

### **5** ボタン**(YES**)を押します。

画面に "Please Wait" (実行中)と表示されます。この間 は、本機の操作を一切行わないでください。フォーマッ トが終了すると、画面に "Complete" (完了)と表示され ます。

### 本機のデータをUSBメモリーに 保存する

本機に記録したデータを、USBメモリーに保存できます。

- 以下のデータを保存できます。
   ステージセッティング(Stage Setting)、音色(Tone)、
   アルペジオ(Arpeggio)、フレーズ(Phrase)、
   ソングシーケンサー(Song Seq)、全データ(All Data)
- USBメモリーを、本機のUSBメモリー端子(●) に装着します。
- "MEDIA"画面が表示されるまで、ボタン④ (MEDIA)を押し続けます。
- **3** ボタン⑲(丷)、⑳(ヘ)を押して、"Save"を選び ます。
- **4** ボタン**(ENTER**)を押します。
- **5** ボタン❸(♥)、**①**(**へ**)を押して、保存したい データのタイプを選びます。
  - 以下の中から、タイプを選びます。 ステージセッティング(Stage Setting)、 音色(Tone)、アルペジオ(Arpeggio)、フレーズ (Phrase)、ソングシーケンサー(Song Seq)、全デー タ(All Data)
  - ソングシーケンサーをMIDIファイル(SMF)に変えて 保存する場合は、"Song Seq"を選んでから、ボタン
     ②(ENTER)を押し、次に"SMF Save"を選んでから 再びボタン③(ENTER)を押します。

### 6 ボタン⑫(ENTER)を押します。

- **7** USBメモリーに保存したいデータを番号で選びます。
  - 操作方法は、9ページ「共通の操作」の「番号や数値を 変更する」をご参照ください。
  - ・ 音色を保存する場合、ボタン ~ ④ (音色グループ)
     を押して、保存するファイルの種類を選ぶことができ
     ます。

### **8** ボタン**(ENTER**)を押します。

保存を実行してよいかを確認する画面(表示 "SURE?") になります。

 ● 保存を中止したいときは、ボタン𝔮(NO)または𝗐 (EXIT)を押します。

### **9** ボタン**個**(YES)を押します。

画面に "Please Wait" (実行中)と表示されます。この間 は、本機の操作を一切行わないでください。保存が終了 すると、画面に "Complete" (完了)と表示されます。

 USBメモリーに同じ名前のファイルがある場合は、上書きしてよいかを確認する画面(表示 "Replace?")になります。上書きして保存するときはボタン<sup>④</sup> (YES)を、キャンセルするときは(NO)を押してください。

#### ■USBメモリー内のデータ(ファイル)の保存場所に ついて

以上の操作により本機のデータが、USBメモリー内の 「MUSICDAT」フォルダの中にファイルとして保存されます。

- 上記のフォルダは、本機でUSBメモリーをフォーマットしたとき(28ページ)に自動的に作られます。
- 上記のフォルダ以外の場所に保存されているファイルは、 本機での読み込みや消去、ファイル名の変更ができなくなります。また上記のフォルダの中にさらにフォルダを作って、そこにファイルを入れた場合にも、読み込みや消去ができなくなりますのでご注意ください。

### USBメモリーから本機へデータ を読み込む

USBメモリーに保存してあるデータを、本機に読み込みます。

- USBメモリーを、本機のUSBメモリー端子(④) に装着します。
- **2** "MEDIA" 画面が表示されるまで、ボタン④ (**MEDIA**)を押し続けます。
- 3. ボタン⑲(丷)、⑳(ヘ)を押して、"Load"を選びます。
- **4** ボタン**(ENTER**)を押します。
- **5** ボタン⑲(丷)、⑳(ヘ)を押して、読み込みたい データのタイプを選びます。
  - 以下のデータを読み込みできます。 ステージセッティング(Stage Setting)、 音色(Tone)、アルペジオ(Arpeggio)、フレーズ (Phrase)、ソングシーケンサー(Song Seq)、 全データ(All Data)
- **6** ボタン𝔮(ENTER)を押します。
- **7** USBメモリーから本機に読み込みたいデータ を番号で選びます。
  - 操作方法は、9ページ「共通の操作」の「番号や数値を 変更する」をご参照ください。
  - ・ 音色を読み込む場合、ボタン ~ ④ (音色グループ) を押して、読み込むファイルの種類を選ぶことができ ます。 ボタン ● (PIANO) ~ ボタン ● (SYNTH/VARIOUS):
    - ボタン@(PIANO)~ボタン@(SYNIH/VARIOUS) メロディ音色のデータ(ZTN) ボタン@(DRUMS):
    - ドラム音色のデータ(ZDR) ボタン**④(HEX LAYER**):
    - ヘクスレイヤー音色のデータ(ZLT)

### 8. ボタン⑫(ENTER)を押します。

読み込みを実行してよいかを確認する画面(表示 "SURE?")になります。

読み込みを中止したいときは、ボタン④(NO)または
 ⑨(EXIT)を押します。

### **9**. ボタン御(YES)を押します。

画面に "Please Wait" (実行中)と表示されます。この間 は、本機の操作を一切行わないでください。読み込みが 終了すると、画面に "Complete" (完了)と表示されま す。

 本機の読み込み先に同じ名前のデータがある場合は、 上書きしてよいかを確認する画面(表示 "Replace?") になります。上書きして読み込むときはボタン④ (YES)を、キャンセルするときは(NO)を押してくだ さい。

### USBメモリーのデータを消去する

USBメモリーに保存しているデータ(ファイル)を消去しま す。

- **1** USBメモリーを、本機のUSBメモリー端子(❹) に装着します。
- **2.** "MEDIA"画面が表示されるまで、ボタン (MEDIA)を押し続けます。
- **3** ボタン❸(∨)、❹(∧)を押して"Delete"を選びます。
- **4** ボタン❹(ENTER)を押します。
- 以降の操作は、29ページ「USBメモリーから本 機へデータを読み込む」の手順7以降と同じで す。

### USBメモリーのデータのファイ ル名を変更する

USBメモリーに保存しているデータ(ファイル)のファイル 名を変えることができます。

- **1** USBメモリーを、本機のUSBメモリー端子(❹) に装着します。
- **2.** "MEDIA"画面が表示されるまで、ボタン (MEDIA)を押し続けます。
- 3. ボタン⑲(丷)、⑳(ヘ)を押して"Rename"を選びます。
- **4** ボタン健(ENTER)を押します。

- 5. 以降の操作は、29ページ「USBメモリーから本 機へデータを読み込む」の手順7以降と同じで す。
  - 文字入力の操作方法は、10ページ「共通の操作」の「文 字を入力する」をご参照ください。
  - ファイル名の文字は下記の中から選べます。

| 0 | 1 | 2 | 3 | 4 | 5 | 6  | 7 | 8 | 9  |
|---|---|---|---|---|---|----|---|---|----|
| Α | В | С | D | Е | F | G  | Н | Ι | J  |
| K | L | М | Ν | 0 | Ρ | Q  | R | S | Т  |
| U | V | W | Х | Υ | Ζ | \$ | & | _ | I. |
| ( | ) | - | ^ | { | } | @  | ~ | ` |    |

### USBメモリーに保存したオー ディオデータを再生するには

市販のUSBメモリーに保存したオーディオデータ(WAVファイル<sup>※</sup>)を本機で再生することができます。

詳しくは、26ページの「USBメモリーを使用する」を参照して ください。

※リニアPCM、16bit、44.1kHz、Stereo

#### 準備

- 本機のオーディオレコーダー機能で録音したデータが保存されているUSBメモリーを用意します。詳しくは、21ページの「USBメモリーへの録音」を参照してください。
- または、パソコンでUSBメモリー内に再生したいオーディ オデータ(WAVファイル)を保存します。詳しくは、27ペー ジの「一般のオーディオデータ(WAVファイル)をUSBメ モリーに保存するには」を参照してください。
- 本機のUSBメモリー端子に、再生したいオーディオデータ が保存されているUSBメモリーを差し込みます。

## **1** ボタン❻ (AUDIO RECORDER)を何回か押して、ボタンのランプを点灯させます。

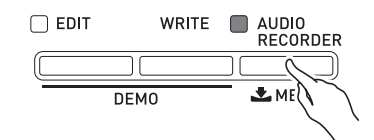

オーディオファイルを選択する画面に切り替わります。

### 2 ボタン@(ー、+)を押して、曲を選びます。

 ボタン④(+)を押すごとに、曲がファイル名順 (TAKEOO.WAV, TAKEO1.WAV,...)に選ばれます。
 ボタン④(-)を押すごとに、曲がファイル名と逆順 に選ばれます。

### 3. 再生します。

- 操作の方法は、11ページ「共通の操作」の「再生を開始 する/停止する」をご参照ください。
- オーディオレコーダー機能を終了するには、ボタン
   (AUDIO RECORDER)を何回か押して、AUDIO RECODRDERボタンのランプを消灯させます。

### USBメモリーに保存したMIDI ファイルを再生するには

市販のUSBメモリーに保存したMIDIファイル(SMF)を、本機 で再生することができます。

#### 準備

- パソコンで、USBメモリー内「MUSICDAT」フォルダに再 生したいMIDIファイル(SMF)を保存します。
- 1 本機のUSBメモリー端子(●)に、MIDIファイル (SMF)が保存されているUSBメモリーを差し 込みます。
- **2.** "MEDIA"画面が表示されるまで、ボタン (MEDIA)を押し続けます。
- 3. ボタン⑫(◇)、⑫(へ)を押して"SMF Play"を 選びます。
- **4** ボタン健(ENTER)を押します。
- **5** 再生したいMIDIファイル(SMF)を選びます。
  - 操作方法は、9ページ「共通の操作」の「番号や数値を 変更する」をご参照ください。

### **6** 再生します。

- 操作の方法は、11ページ「共通の操作」の「再生を開始 する/停止する」の手順2以降をご参照ください。
- ボタン③(REW)と④(FF)を押して、小節単位で再生の早戻しや早送りができます。
- ボタン
   (PAUSE)を押して、一時停止することができます。

### エラーメッセージ一覧

データの転送に失敗したときなどには、以下のメッセージが液晶画面に表示されます。 ● ボタン健 (**EXIT**)を押すと、エラーメッセージの表示を消すことができます。

| 表示             | 原因                                                                                                    | 解決方法                                                                                                    |
|----------------|----------------------------------------------------------------------------------------------------|----------------------------------------------------------------------------------------------------|
| No Media       | 1. 本機のUSBメモリー端子にUSBメモリーが正しく                                                                                                    | 1. USBメモリー端子にUSBメモリーを正しくセットす                                                                             |
|                | セットされていない。                                                                                                    |                                                                                                    |
|                | 2. 操作の途中でUSBメモリーが抜き差しされた。                                                                                                    | 2. 本機の操作中にはUSBメモリーを動かさない。                                                                                |
|                | 3. USBメモリーがプロテクトされている。                                                                                                    | 3. USBメモリーのプロテクトを解除する。                                                                                   |
|                | 4. USBメモリーにウイルス対策ソフトが入っている。                                                                                                    | 4. ウイルス対策ソフトが入っていないUSBメモリーを使う。                                                                           |
| No File        | "MUSICDAT"フォルダの中に読み込みや再生ができる<br>ファイルが無い。                                                                                                    | 読み込みや再生したいファイルを"MUSICDAT"フォル<br>ダの正しい場所(27、28ページ)へ移動する。                                                  |
| No Data        | 録音データが無いのに、USBメモリーに保存しようとし<br>た。                                                                                                    | 録音してから保存する。                                                                                              |
| Read Only      | USBメモリーに入っている読み込み専用ファイルと同じ<br>名前で、別のデータを保存しようとしている。                                                                                                    | <ul> <li>別の名前に変えてから保存する。</li> <li>USBメモリーのファイルから読み込み専用属性をはずして、上書き保存する。</li> <li>別のUSBメモリーを使う。</li> </ul> |
| Media Full     | USBメモリーの空き領域が足りない。                                                                                                    | USBメモリーに保存しているファイルを消去して、空き<br>領域を増やす。または別のUSBメモリーを使う。                                                    |
| Too Many Files | 1. USBメモリー内のファイル数が上限になっている。                                                                                                    | <ol> <li>USBメモリーに保存しているファイルを消去してファ<br/>イル数を減らす。</li> </ol>                                               |
|                | 2. "MUSICDAT"フォルダ内にTAKE99.WAVファイル<br>が存在する。                                                                                                    | 2. "MUSICDAT"フォルダ内のWAVファイルを消去す<br>る。                                                                     |
| Not SMF01      | SMFフォーマット0、1以外の曲データを再生しようとした。                                                                                                    | 本機で再生できるSMFのフォーマットは、"O"または<br>"1"。                                                                       |
| Size Over      | <ol> <li>USBメモリーの曲データのサイズが大きすぎて本機で<br/>再生できない。</li> </ol>                                                                                                    | 1および2. 本機では最大で320KBの曲データまで再生で<br>きる。                                                                     |
|                | 2. SMFを保存中に、SMFが320KBを超えた。                                                                                                    |                                                                                                    |
|                | <ol> <li>本機へ読み込もうとしているフレーズデータのサイズ<br/>が大きすぎて、本機で読み込めない。</li> <li>本機に読み込めるフレーズの1ファイルあたりの最<br/>大サイズは約8KB。</li> <li>本機に読み込める全フレーズ(最大1000ファイル)<br/>の合計サイズは約1MB。</li> </ol> | <ol> <li>本機のデータを削除して、データの空き容量を増や<br/>す。</li> </ol>                                                       |
| Wrong Data     | 1. USBメモリーのデータが壊れている。                                                                                                    | -                                                                                                    |
|                | <ol> <li>USBメモリーのデータが本機で操作できない内容に<br/>なっている。</li> </ol>                                                                                                    |                                                                                                    |
| Memory Full    | ソングシーケンサーの曲をSMFに変換してUSBメモリー<br>に保存するために必要な、本機のメモリー空き領域が不<br>足している。                                                                                                    | 曲のデータサイズを小さくする。<br>例:削除してよいトラックがあれば、そのトラックの<br>データを消去する。                                                 |
| Format Error   | 1. USBメモリーのフォーマットが本機に適合していな<br>い。                                                                                                    | 1. 本機でUSBメモリーをフォーマットする。                                                                                  |
|                | 2. USBメモリーが壊れている。                                                                                                    | 2. 別のUSBメモリーを使う。                                                                                         |
| Media Error    | USBメモリーが壊れている。                                                                                                    | 別のUSBメモリーを使う。                                                                                            |
| Filename Error | USBメモリー内のデータのファイル名を変更するとき、<br>USBメモリー内の他のファイルと同じ名前に変更しよう<br>とした。                                                                                                    | 他のファイルに使われていないファイル名に変更する。                                                                                |

## パソコンとの接続について

### パソコンと接続する

この楽器とパソコンを接続して演奏情報(MIDIデータ)の送 受信ができます。楽器演奏をパソコンの音楽ソフト(市販品) へ送って記録したり、パソコンからこの楽器へデータを送っ て音を鳴らすことができます。

### パソコンの動作環境

MIDIデータを送受信するために必要なパソコン環境は下記のとおりです。お手持ちのパソコン環境を必ず事前にご確認ください。

### ● 対応OS

Windows® XP(SP2以降)\*1 Windows Vista® \*2 Windows® 7 \*3 Windows® 8 \*4 Mac OS® X(10.3.9, 10.4.11, 10.5.X, 10.6.X, 10.7.X, 10.8.X) \*1 Windows XP Home Edition Windows XP Professional(32bit版) \*2 Windows Vista(32bit版) \*3 Windows 7(32bit版, 64bit版) \*4 Windows 8(32bit版, 64bit版)

### ● USB端子

#### 2 重要!

 上記の対応OS以外のパソコンを接続すると、パソコンが 故障する場合があります。絶対に接続しないでください。

### 接続方法

### 四重要!

- 正しい手順で接続しないとデータの送受信ができなくなる場合があります。必ず下記の手順に従って接続してください。
- 本機の電源を切り、パソコンを起動させておきます。
  - パソコンの音楽ソフトは起動させないでください。
- 市販のUSBケーブルで、パソコンと本機を接続 します。

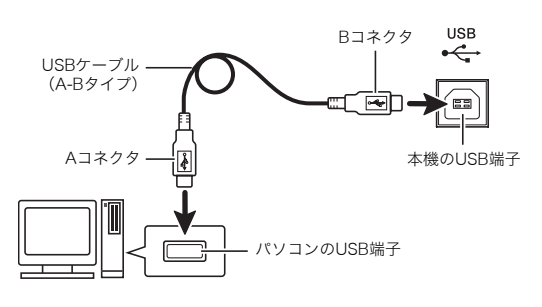

- 3 本機の電源を入れます。
  - 初めての接続では、データを送受信するために必要な ドライバが自動でパソコンにインストールされます。
- **4** パソコンの音楽ソフト(市販品)を起動させます。
- パソコンの音楽ソフトの設定で、MIDIデバイス として下記のいずれかを選びます。
   CASIO USB-MIDI: Windows Vista、Windows 7、 Windows 8、Mac OS Xの場合 USBオーディオデバイス: Windows XPの場合
  - MIDIデバイスの選択方法については、お使いの音楽 ソフトのマニュアルをご覧ください。

### 型<u>重</u>要!

 パソコンの音楽ソフトを起動させる前に、必ず本機の電源 を入れておいてください。

### **レ**メモ

- 1回接続に成功した後は、USBケーブルをつないだままで パソコンや本機の電源を入れなおすことができます。
- 本機はGM(General MIDI Level 1)に準拠しています。
- 本機のMIDIデータ送受信の詳しい仕様や、接続についての最新のサポート情報は、下記のホームページをご覧ください。

http://casio.jp/support/emi/

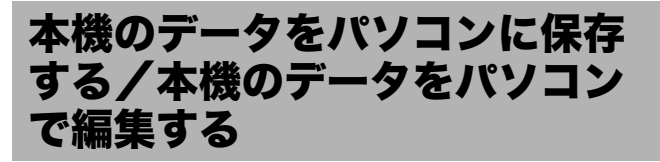

本機で保存したユーザー音色や、フレーズなどのデータをパ ソコンに転送して保存したり、そのデータをいつでも本機に 転送して戻すことができます。

また、本機の音色やステージセッティングなどのデータ編集 を、より作業しやすいパソコン画面から行うこともできます。 これらの作業には、専用のアプリケーションソフト(データエ ディター)が必要です。

 以下のホームページから、データエディターと 操作マニュアルをダウンロードして、お手持ち のパソコンに保存します。 <u>http://casio.jp/support/emi/</u>

- 本機の製品紹介のページにデータエディターのページへのリンクが貼られています。製品紹介のページが見つからない場合は、上記ホームページの検索フォームに本機の製品名を入力して検索してください。
- ダウンロードする前に、データエディターを使用する ために必要なパソコン環境などについて、必ずご確認 ください。
- ホームページの内容は、予告なく変更される場合があります。
- 手順1でダウンロードした操作マニュアルに 従って、データエディターをインストールしま す。
- **3.** 操作マニュアルに従って、データ転送や編集を 行ってください。
  - 転送できるデータの種類や、編集できる内容については、操作マニュアルをお読みください。

### 困ったときは

| 現象                                                           | 原因                                                                                                    | 解決方法                                                                                                  | 参照      |  |
|--------------------------------------------------------------|----------------------------------------------------------------------------------------------------|----------------------------------------------------------------------------------------------------|---------|--|
| 鍵盤を押しても音が出                                                   | 1. <b>VOLUME</b> つまみが "MIN" の位置にある。                                                                                       | 1. <b>VOLUME</b> つまみを"MAX"の方に動かす。                                                                     | ☞ 6ページ  |  |
| ない。                                                          | 2. 本機はスピーカーを内蔵しておりませんの<br>で、何も接続しないと音が出ません。                                                                               | 2. オーディオ機器やアンプと接続する。あるい<br>は、ヘッドホンを接続する。                                                              | ☞ 7ページ  |  |
| ピッチがずれて聴こえ<br>る。                                             | 1.「鍵盤の調(トランスポーズ)」の設定が"O"以<br>外になっている。                                                                                     | 1. 設定を"0"にする。または電源を入れ直す。                                                                              | ☞ 応用編   |  |
|                                                              | 2.「鍵盤のピッチの微調整(チューニング)」の<br>設定が"440.0Hz"以外になっている。                                                                          | 2. 設定を "440.0Hz" にする。または電源を入れ<br>直す。                                                                  |         |  |
|                                                              | 3. 音律が設定されている。                                                                                                    | 3. 設定を"00" (平均律)にする。                                                                                  |         |  |
|                                                              | 4. オクターブシフトが設定されている。                                                                                                    | 4. 設定を"0" にする。                                                                                        |         |  |
| 音の鳴り方や効果がお<br>かしい。電源を入れ直し<br>ても変わらない。                        | 「設定内容の自動保存」がオンになっている。                                                                                                    | 「設定内容の自動保存」をオフにして、本機の電<br>源を入れ直す。                                                                     | ☞ 24ページ |  |
| 例:弾き方(タッチ)を変<br>えても音に強弱がつか<br>ない。                            |                                                                                                    |                                                                                                    |         |  |
| コーラス/リバーブ/<br>ディレイがかかってい                                     | <ol> <li>システムエフェクトのセンドやリターンレベ<br/>ルが下がっている。</li> </ol>                                                                    | <ol> <li>システムエフェクトのセンドやリターンレベ<br/>ルを大きな値に変更する。</li> </ol>                                             | ☞ 応用編   |  |
| ないように聞こえる。                                                   | 2. エフェクトのパラメーターに、効果の小さい<br>設定が選択されている。                                                                                    | 2. エフェクトのパラメーターに、効果の大きい<br>設定を選択する。                                                                   |         |  |
| パソコンと接続したと<br>き、データの送受信がで<br>きない。                            | _                                                                                                    | <ol> <li>本機とパソコンがUSBケーブルで正しく接続<br/>されているか、あるいはパソコンの音楽ソフ<br/>トの設定でデバイスが正しく選ばれているか<br/>確認する。</li> </ol> | ☞32ページ  |  |
|                                                              |                                                                                                    | <ol> <li>本機の電源を切ってパソコンの音楽ソフトを<br/>終了させてから、本機の電源を入れてパソコ<br/>ンの音楽ソフトを再起動させてみる。</li> </ol>               |         |  |
| USBメモリーにデータ<br>を保存できない。または<br>USBメモリーからデー<br>タを読み込みできない。     | -                                                                                                    | 「エラーメッセージー覧」をご参照ください。                                                                                 | ☞ 31ページ |  |
| 同じ音色で鍵盤の位置<br>によって音質や音量が<br>若干異なる音色がある。                      | デジタルサンプリングという電子処理※によって発生する音域の境目で、故障ではありません。<br>※元になっている楽器音の音域ごとの音質を再現するために、低域・中域・高域など複数の音域ごとに元の楽器音を<br>録音し、ひとつの音色に仕上げる処理。 |                                                                                                    |         |  |
| ボタン操作をすると、<br>鳴っている音が一時的<br>に途切れたり、音質が若<br>干変わったように聴こ<br>える。 | レコーダー機能などで演奏しているときにボタン操作をすると、本機内部で音の効果が切り替わる際にこのような<br>現象が発生することがあります。故障ではありません。                                          |                                                                                                    |         |  |
| 高音域や低音域の鍵盤<br>を弾くと、オクターブ単<br>位で同じ音程が繰り返<br>される。              | 音色によっては、発音できる音域を超えた場合などに、音程がオクターブ単位で変更されて鳴るものがあります。音<br>色ごとの特性によるものであり、故障ではありません。                                         |                                                                                                    |         |  |

### 製品仕様

В

| 型式          | PX-5SWE                                                                                                    |  |  |
|-------------|----------------------------------------------------------------------------------------------------|--|--|
| 音源          | マルチディメンショナルモーフィングAiR                                                                                                    |  |  |
| 鍵盤          | 88鍵、ピアノ鍵盤、タッチレスポンス(3段階、オフ)、ハイレゾリューションベロシティ、<br>キーオフベロシティー、ハンマーレスポンス                                                                                                    |  |  |
| 同時発音数       | 最大256音                                                                                                    |  |  |
| 音色          | プリセット370/ユーザー350<br>メロディー音色:プリセット300/ユーザー180<br>ヘクスレイヤー音色:プリセット50/ユーザー150<br>ドラム音色:プリセット20/ユーザー20                                                                                                    |  |  |
| エフェクト       | <ul> <li>システムエフェクト:リバーブ、コーラス、ディレイ、レゾナンス</li> <li>マスターエフェクト:4バンドイコライザー、コンプレッサー</li> <li>DSP:20タイプ</li> </ul>                                                                                                    |  |  |
| デモソング数      | 4曲                                                                                                    |  |  |
| ステージセッティング数 | 100                                                                                                    |  |  |
| フレーズシーケンサー  | <ul> <li>フレーズ数:1000</li> <li>ソング数:10</li> <li>再生モード:1回、ループ</li> <li>メモリー容量:約1MB</li> <li>その他:オーバーダビング、ノートクォンタイズ(記録時)</li> </ul>                                                                                                    |  |  |
| オーディオレコーダー  | <ul> <li>USBメモリーにリアルタイム録音、再生</li> <li>※ リニアPCM、16bit、44.1kHz、Stereo WAV形式</li> <li>曲数:100</li> <li>1曲あたり、最大録音時間約25分まで録音可能</li> </ul>                                                                                                    |  |  |
| ミキサー        | 16パート+外部入力パート                                                                                                    |  |  |
| その他の機能      | <ul> <li>トランスポーズ:±1オクターブ(-12~0~+12半音)</li> <li>オクターブシフト:±3オクターブ</li> <li>チューニング:A4=415.5~440.0~465.9Hz</li> <li>音律:17種類(平均律を含む)</li> <li>ストレッチチューニング:8種類</li> <li>アルペジオ数:ブリセット:100<br/>ユーザー:100</li> </ul>                                                                                                    |  |  |
| MIDI        | 16chマルチティンバー受信、GMレベル1準拠                                                                                                    |  |  |
| 主な操作子       | ベンダーホイール、モジュレーションホイール、ノブ×4、スライダー×6                                                                                                    |  |  |
| USBメモリー     | SMF再生、オーディオデータの再生、ユーザーデータの保存、読み込み                                                                                                    |  |  |
| 入出力端子       | <ul> <li>ペダル端子:標準ジャック×2</li> <li>電源端子:DC12V(消費電力:12V === 5W)</li> <li>ヘッドホン端子:ステレオ標準ジャック×2</li> <li>MIDI イン、アウト/スルー端子</li> <li>ラインアウト [R] [L/MONO] 端子:標準ジャック×2<br/>出力インピーダンス 2.3kΩ<br/>出力電圧 1.8V (RMS) MAX</li> <li>ラインイン [R] [L/MONO] 端子:標準ジャック×2<br/>入力インピーダンス 9.0kΩ<br/>入力感度 200mV</li> <li>オーディオ入力端子:ステレオミニジャック<br/>入力インピーダンス:9.0kΩ、入力感度:200mV</li> <li>USBメモリー端子:タイプA</li> <li>USB端子:タイプB</li> </ul> |  |  |
| 電源          | <ul> <li>2電源方式</li> <li>・電池:単3形アルカリ乾電池8本使用</li> <li>・電池持続時間:約3時間(アルカリ乾電池使用時)</li> <li>・ACアダプター:AD-A12150LW</li> <li>・オートパワーオフ時間:約6分(乾電池使用時)、約4時間(ACアダプター使用時)、キャンセル可能</li> </ul>                                                                                                    |  |  |

| サイズ | 幅132.2×奥行28.6×高さ13.5cm                                    |  |
|-----|-----------------------------------------------------------|--|
| 質量  | 約11.1kg                                                   |  |
| 付属品 | ACアダプター(AD-A12150LW)、ペダル(SP-3)1本、取扱説明書基本編(本書)、保証書、安全上のご注意 |  |

※表記容量は、1KB=1024バイト、1MB=1024<sup>2</sup>バイト換算です。

 ・改良のため、仕様およびデザインの一部を、予告なく変更することがあります。
 ・最新の仕様情報およびファームウェア情報は、下記のホームページをご覧ください。 http://casio.jp/support/emi/

#### 【別売品のご案内】

| 商品名   | 品番                    |
|-------|-----------------------|
| ヘッドホン | CP-16                 |
| ペダル   | SP-3<br>SP-20         |
| イス    | CB-5<br>CB-7<br>CB-30 |

| 商品名    | 品番               |
|--------|------------------|
| スタンド   | CS-53P<br>CS-67P |
| ソフトケース | SC-700P          |

別売品の内容は、予告なく変更されること があります。詳しくは店頭のカシオ電子楽 器カタログをご覧ください。

http://casio.jp/emi/catalogue

### 保証・アフターサービスについて

#### 保証書はよくお読みください

保証書は必ず「お買い上げ日・販売店名」などの記入をお確かめのうえ、販売店から受け取っていただき、内容をよくお読みの後、大切に保 管してください。

#### 保証期間は保証書に記載されています

#### 修理を依頼されるときは

まず、もう一度、取扱説明書に従って正しく操作していただき、直らないときには次の処置をしてください。

#### ● 保証期間中は

- 保証書の規定に従ってお買い上げの販売店または取扱説明書等に記載の「修理サービス窓口」が修理をさせていただきます。
- 保証書に「持込修理」と記載されているものは、製品に保証書を添えてご持参またはご送付ください。
- <u>保証書に「出張修理」と記載されているもの</u>は、お買い上げの販売店または取扱説明書等に記載の「修理に関するお問い合わせ窓口」ま でご連絡ください。

#### ● 保証期間が過ぎているときは

お買い上げの販売店または取扱説明書等に記載の「修理に関するお問い合わせ窓口」までご連絡ください。修理すれば使用できる製品については、ご希望により有料で修理いたします。

当商品は「出張修理」「持込修理」のいずれも受け付けております。修理をお急ぎの場合には、事前に最寄りの「修理に関するお問い合わせ 窓口」にご相談ください。お客様のご希望に沿った修理方法をご案内させていただきます。

#### あらかじめご了承いただきたいこと

- ●「修理のとき一部代替部品を使わせていただくこと」や「修理が困難な場合には、修理せず同等品と交換させていただくこと」があります。 また、特別注文された製品の修理では、ケースなどをカシオ純正部品と交換させていただくことがあります。
- 修理のとき、交換した部品を再生、再利用する場合があります。修理受付時に特段のお申し出がない限り、交換した部品は弊社にて引き取らせていただきます。
- 録音機能などのデータ記憶機能付きのモデルでは、修理のとき、故障原因の解析のため、データを確認させていただくことがあります。
- 日本国内向けの製品は海外での修理受付ができません。修理品は日本まで移動の上、日本国内の「修理サービス窓口」にご依頼ください。

#### アフターサービスなどについておわかりにならないときは

お買い上げの販売店または取扱説明書等に記載の「修理に関するお問い合わせ窓口」にお問い合わせください。

## CASIO.

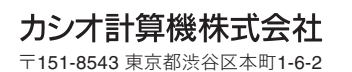

C MA1403-C Printed in China

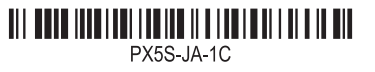

© 2013 CASIO COMPUTER CO., LTD.